# Hand-out SchoolApp 4 voor de beheerder Interactie met ouders

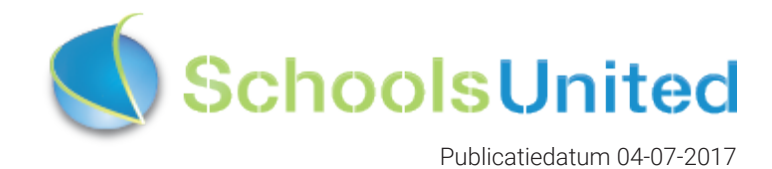

## Inhoudsopgave

| Ingebruikname van de nieuwe SchoolApp<br>Checklist voor de beheerder                                                                                                    | <b>3</b><br>3              |
|----------------------------------------------------------------------------------------------------|----------------------------|
| <b>Naar het beheerdersgedeelte</b><br>Inloggen<br>Naar de achterkant van de website                                                                                                    | <b>4</b><br>5              |
| Fase 1: voorbereiding<br>Stap 1: leerlingen en groepen instellen<br>Stap 2: leerkrachten instellen<br>Stap 3: nieuwsmodule instellen                                                                      | 6<br>8<br>11               |
| Fase 2: configuratie<br>Licentiecode<br>Configuratie en design                                                                                                    | 14<br>14<br>15             |
| Fase 3: weergave op de homepage van de website<br>Modules homepage aanpassen<br>Weergave foto's in nieuwsitems op de website                                                                              | 18<br>20<br>21             |
| Fase 4: toegang voor ouders en familieledenNaar het OuderCommunicatieSysteemConfiguratie van het OuderCommunicatieSysteemHet ouderportaal zichtbaar makenGroepscodes en uploadcodes voor familieledenTips | 23<br>24<br>26<br>28<br>29 |
|                                                                                                    |                            |

## Ingebruikname van de nieuwe SchoolApp

SchoolsUnited raadt aan om goed voorbereid de nieuwe SchoolApp aan de leerkrachten en ouders te presenteren. Om dit proces zo soepel mogelijk te laten verlopen bieden wij aparte flyers voor de leerkrachten, ouders en familieleden met uitleg hoe zij de SchoolApp optimaal kunnen gebruiken. Voor de SchoolAppcontactpersoon zijn er naast deze flyers ook raamposters en een stappenplan beschikbaar gesteld. Deze zijn vinden in modulebeheer --> SchoolApp --> documenten.

## Checklist voor de beheerder

Om er zeker van te zijn dat je als beheerder van de SchoolApp niets hebt overgeslagen wat bij de voorbereidingen voor de ingebruikname van de SchoolApp, hebben we hieronder een korte checklist.

| Groepen instellen voor het schooljaar                                                                                      |
|----------------------------------------------------------------------------------------------------|
| Alle leerkrachten met e-mailadres en wachtwoord ingevoerd en gekoppeld<br>aan de groepen                                   |
| Nieuwsberichten ingesteld en/of gecontroleerd                                                                              |
| Schoolgegevens ingevuld bij de SchoolApp-module                                                                            |
| Design van de SchoolApp naar wens aangepast                                                                                |
| Lay-out van SchoolApp op de website bepaald                                                                                |
| Het OuderCommunicatieSysteem en een activatiecode ingesteld                                                                |
| Codes ingevoerd voor familieleden                                                                                          |
| Flyers gedownload ter instructie van leerkrachten/ouders/familieleden                                                      |
| Raamposter gedownload en opgehangen bij de ingang van de school om de<br>SchoolApp onder de aandacht te brengen bij ouders |

## Naar het beheerdersgedeelte

## Inloggen

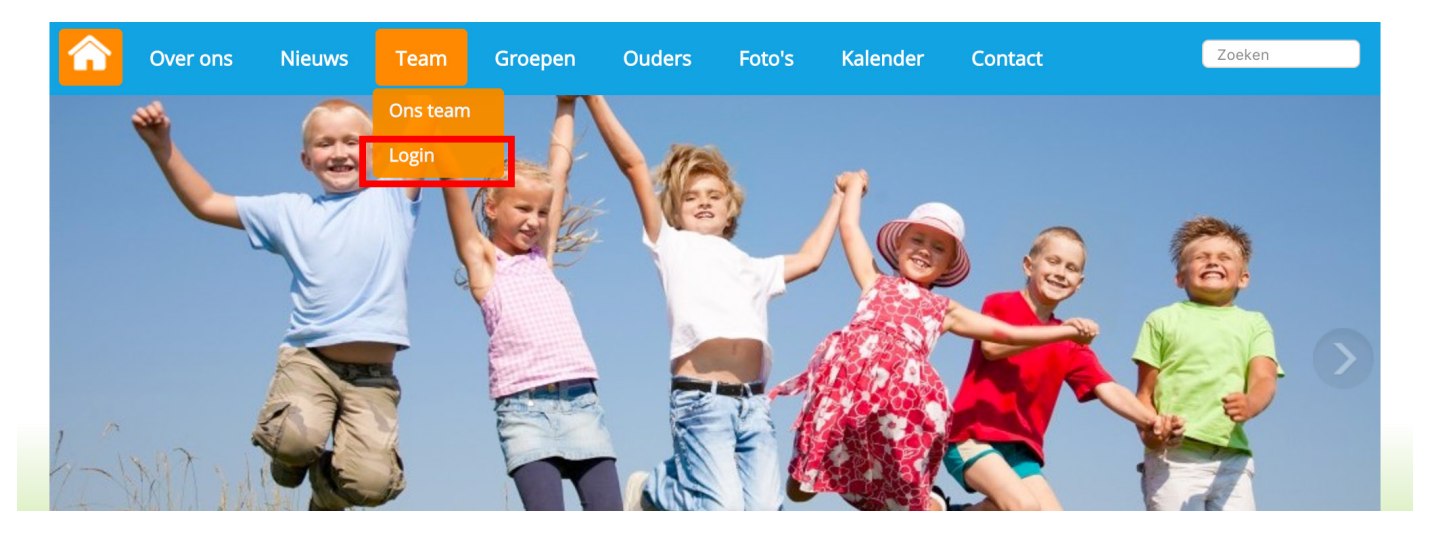

Klik op 'Login' onder het kopje 'Team' om op de inlogpagina van de website te komen. Je komt dan op de inlogpagina waar je jouw inloggegevens kunt invullen.

|        | Over ons        | Nieuws        | Team       | Groepen       | Ouders | Foto's | Kalender | Contact | Zoeken |
|--------|-----------------|---------------|------------|---------------|--------|--------|----------|---------|--------|
| Vul je | e gebruikersnaa | am en wachtw  | oord in om | in te loggen. |        |        |          |         |        |
|        | Gebruike        | ersnaam : ICT | -          |               |        |        |          |         |        |
|        | Wac             | htwoord : 🔐   | •••••      |               |        |        |          |         |        |
| w      | achtwoord ver   | geten?        | nloggen    |               |        |        |          |         |        |

Als je jouw inloggegevens hebt ingevuld, klik je op 'Inloggen'. Je komt dan op het leerkrachtendashboard zoals hieronder weergegeven.

| Over ons        | Nieuws Team       | Groepen  | Ouders | Foto's H | alender Con | tact    | Zoeken |
|-----------------|-------------------|----------|--------|----------|-------------|---------|--------|
| eerkrachtendas  | hboard            |          |        |          |             |         |        |
| Groepspagina's  | Oudercommunicatie | Intranet | Beheer | Afmelden | SchoolApp   | Support |        |
| Leerkrachtpagir | na's:             |          |        |          |             |         |        |
| Bekiiken ·      | 11                |          |        |          |             |         |        |

## Naar de achterkant van de website

Om in het beheerdersgedeelte van de website te komen, klik je in het leerkrachtendashboard op de knop 'Beheer'.

| 'n | Over o                       | ons           | Nieuws      | Team         | Groepen  | Ouders | Foto's   | Kalender | Contact |         | Zoeken |
|----|------------------------------|---------------|-------------|--------------|----------|--------|----------|----------|---------|---------|--------|
|    | Leerkrachte                  | endasł        | nboard      |              |          |        |          |          |         |         |        |
|    | Groepspa                     | igina's       | Oudero      | communicatie | Intranet | Beheer | Afmelden | Sch      | oolApp  | Support |        |
|    | Leerkrach<br><b>Bekijken</b> | ntpagir<br>:[ | na's:<br>1] |              |          |        |          |          |         |         |        |

Nu bevind je je aan de achterkant van de website. Je komt automatisch op de pagina 'Paginabeheer' uit, zoals hieronder weergegeven.

| Paginabeheer Bestandsbe                                    | heer Modulebeheer                                                                                                    | Instellingen                                                                                                | Support           | Nieuw: SchoolApp | naar de website   Intranet                               |
|------------------------------------------------------------|----------------------------------------------------------------------------------------------------|----------------------------------------------------------------------------------------------------|-------------------|------------------|----------------------------------------------------------|
| Paginabeheer                                               | Basisschool o                                                                                                    | de Globe                                                                                                    |                   |                  | Gebruikersnaam : SchoolsUnitedCMS Supportteam / Afmelden |
| Publiekelijk gebied                                        | Publiekelijk gebi                                                                                                    | ed                                                                                                    |                   |                  |                                                          |
| Intranet                                                   |                                                                                                    |                                                                                                    |                   |                  |                                                          |
| Leesrechten intranet                                       | (1) We<br>(5) Ov<br>(2) N<br>(2) N<br>(2) | Ikom<br>er ons<br>ieuws<br>nderen<br>eam<br>uders<br>oto's<br>der (Onzichtbaa<br>ontact<br>ntbare sectie (O | r)<br>nzichtbaar) |                  |                                                          |
| SyncleoCMS<br>Professional Edition • •<br>5.0.10 build 185 |                                                                                                    |                                                                                                    |                   |                  |                                                          |

## Fase 1: voorbereiding

Om de SchoolApp in te stellen is het belangrijk dat er eerst een aantal instellingen aan de achterkant van de website goed staan ingesteld. Dit zal stap voor stap in dit hoofdstuk besproken worden.

## Stap 1: leerlingen en groepen instellen

Vanuit de achterkant van de website ga je naar instellingen, door boven in de menubalk op 'Instellingen' te klikken en vervolgens op 'Leerlingen & Groepen'.

| Paginabeheer Besta                   | andsbeheer                | Modulebeheer | Instellingen Support | Nieuw: SchoolApp                          | naar de website   Intranet                               |
|--------------------------------------|---------------------------|--------------|----------------------|-------------------------------------------|----------------------------------------------------------|
| Instellingen                         | Ba                        | asisschool   | de Globe             |                                           | Gebruikersnaam : SchoolsUnitedCMS Supportteam / Afmelden |
|                                      |                           | Configuratie | Werkomgeving         | Mijn instellingen WebDesignEditor         |                                                          |
|                                      |                           | Beheerders   | Leerkrachten         | Leerlingen & Groepen Ouders & bestuurders |                                                          |
|                                      |                           | Projecten    | Alerts               |                                           |                                                          |
| SyncleoCN<br>Professiona<br>5.0.10 E | I Edition ••<br>puild 185 |              |                      |                                           |                                                          |

Je komt nu in het overzichtsscherm van alle groepen. Om een groep te bewerken, klik je op het bewerkingsicoon van de groep, zoals in de afbeelding hieronder weergegeven. **Het is belangrijk dat je al deze** groepen één voor één langsgaat om de instellingen te controleren.

| Paginabeheer | Bestandsbeheer                            | Modulebeheer           | Instellingen     | Support | Nieuw: SchoolApp | naar de website   Intranet                               |
|--------------|-------------------------------------------|------------------------|------------------|---------|------------------|----------------------------------------------------------|
| Instellinge  | en B                                      | asisschool             | de Globe         |         |                  | Gebruikersnaam : SchoolsUnitedCMS Supportteam / Afmelden |
| Groep        |                                           | Groepen                |                  |         |                  |                                                          |
| Leerlingen   |                                           | Hier kan je leerlinger | i en groepen aan | maken.  |                  |                                                          |
| Importeren   |                                           | 🕂 Nieuwe groep         |                  |         |                  |                                                          |
|              |                                           | 🖉 Groep 1 (0)          |                  |         |                  |                                                          |
|              | I                                         | 퉵 🤌 Groep 2 (0)        |                  |         |                  |                                                          |
|              | I                                         | ٱ 🔗 Groep 3 (0)        |                  |         |                  |                                                          |
|              |                                           | ٱ 🤌 Groep 4 (0)        |                  |         |                  |                                                          |
|              | I                                         | ٱ 🤌 Groep 5 (0)        |                  |         |                  |                                                          |
|              |                                           | ٱ 🤌 Groep 6 (0)        |                  |         |                  |                                                          |
|              |                                           | 퉵 🤌 Groep 7 (0)        |                  |         |                  |                                                          |
|              |                                           | ٱ 🤌 Groep 8 (0)        |                  |         |                  |                                                          |
|              |                                           | Terug                  |                  |         |                  |                                                          |
| Syncleo      | ofessional Edition ••<br>5.0.10 build 185 |                        |                  |         |                  |                                                          |

| Paginabeheer Bestandsbehe | eer Modulebeheer Instellingen Sup   | port Nieuw: SchoolApp | naar de website   Intranet                               |
|---------------------------|-------------------------------------|-----------------------|----------------------------------------------------------|
| Instellingen              | Basisschool de Globe                |                       | Gebruikersnaam : SchoolsUnitedCMS Supportteam / Afmelden |
| Groep                     | Groepen                             |                       |                                                          |
| Leerlingen                | Bewerken Groep                      |                       |                                                          |
| Importeren                | Groep:                              | Groep 1               |                                                          |
|                           | Volgorde:                           | 1                     |                                                          |
|                           | Hoofdleerkracht:                    | Juf Annet 🕈           |                                                          |
|                           | Kalender tonen bij groepspagina's:  | Ja 💿 Nee 🔿 🚺          |                                                          |
|                           | Fotoalbum tonen bij groepspagina's: | Ja 💿 Nee 🔿 🛛 🙎        |                                                          |
|                           | Nieuws tonen bij groepspagina's:    | Ja 💿 Nee 🔿 🛛 3        |                                                          |
|                           | Links tonen bij groepspagina's:     | Ja 🔿 Nee 오            |                                                          |

**1.** Kalender tonen bij de groepspagina's:

Zet deze optie op 'Ja', om zowel in de SchoolApp, als op de groepspagina gebruik te kunnen maken van de groepsspecifieke kalender. Als je voor een specifieke groep geen gebruik wilt maken van de kalender, zet deze optie dan op 'Nee'.

2. Fotoalbum tonen bij groepspagina's:

Zet deze optie op 'Ja', om zowel in de SchoolApp, als op de groepspagina gebruik te kunnen maken van de groepsspecifieke fotoalbums.

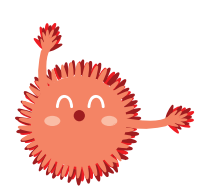

**Let op!** Wanneer je 'Fotoalbum tonen bij groepspagina's' op nee zet, kun je ook geen foto's uploaden in een fotoalbum in de SchoolApp, het is dus belangrijk dat je deze optie op 'Ja' zet.

**3.** Nieuws tonen bij groepspagina's: deze optie moet op 'Ja' staan om groepsspecifieke berichten te kunnen plaatsen en tonen via de SchoolApp.

|             | Broncode B I U                                     |  |
|-------------|----------------------------------------------------|--|
| Syncleo CMS | Wat wil je als startpagina tonen? Groepsnieuws 🛊 4 |  |

4. Wat wil je als startpagina tonen?

Kies hier voor de optie 'Groepsnieuws' en klik vervolgens op opslaan.

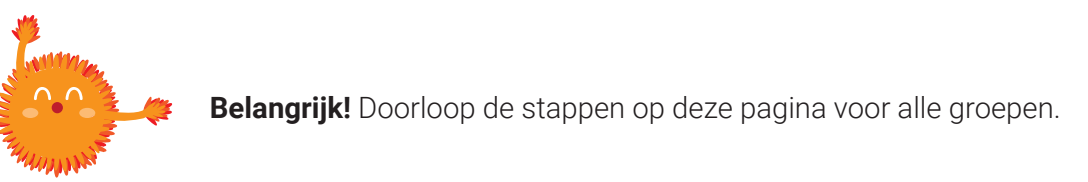

## Stap 2: leerkrachten instellen

Leerkrachten moeten worden aangemaakt en aan de juiste groep(en) worden gekoppeld. Ga hiervoor naar 'Instellingen' en klik vervolgens op 'Leerkrachten', zoals in de afbeelding hieronder weergegeven.

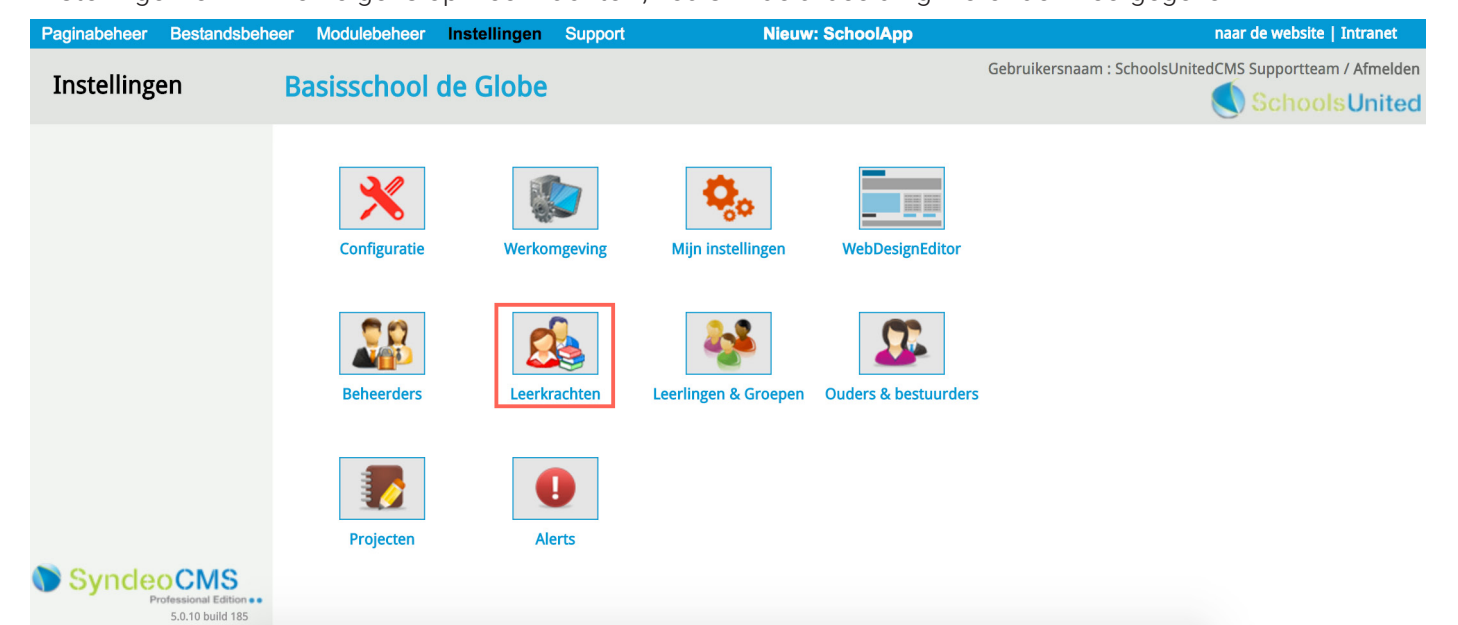

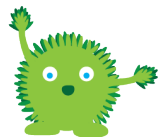

**Tip!** Maakt jullie school al gebruik van onze website, zorg dan in ieder geval dat alle leerkrachten up-to-date zijn met wachtwoord en e-mailadres om gebruik te kunnen maken van SchoolApp. Weet je hoe dit moet, ga dan door naar pagina 11.

Je komt nu op een overzichtspagina met alle leerkrachten. De leerkrachten van groep 1 t/m 8 zijn standaard aangemaakt. Op de afbeelding hieronder zie je deze pagina met de bijbehorende nummering.

- 1. Het prullenbakicoon: klik hierop om een leerkracht te verwijderen.
- 2. Het pennetje: klik hierop om de gegevens van een leerkracht te bewerken.
- 3. In deze kolom staan de namen van de leerkrachten.
- 4. Wanneer een leerkacht ook een beheerder is, zal dit icoontje achter zijn of haar naam staan.
- 5. Klik hier om een nieuwe leerkracht toe te voegen wanneer deze leerkracht geen beheerder is.

| Paginabeheer Bestandsbe | eheer Modulebeheer Instellingen       | Support                  | Nieuw: SchoolApp         |           |                    | naar de website   Intranet       |
|-------------------------|---------------------------------------|--------------------------|--------------------------|-----------|--------------------|----------------------------------|
| Instellingen            | Basisschool de Globe                  |                          |                          | Gebruil   | kersnaam : Schools | UnitedCMS Supportteam / Afmelden |
| Leerkrachten            | Leerkrachten                          |                          |                          |           |                    |                                  |
| Importeren              | Hier kan je de accounts voor de leerk | rachten aanmaken.        |                          |           |                    |                                  |
|                         | Leerkrachten:                         | Gebruikersnaam:          | E-mailadres:             | Groep:    | Projecten:         |                                  |
|                         | 1 🕼 🥟 leerkracht groep 1              | leerkracht1              |                          | groep 1   |                    |                                  |
|                         | <pre> eerkracht groep 2 </pre>        | leerkracht2              |                          | groep 2   |                    |                                  |
|                         | 🚯 🖉 leerkracht groep 3                | leerkracht3              |                          | groep 3   |                    |                                  |
|                         | Ieerkracht groep 4 3                  | leerkracht4              |                          | groep 4   |                    |                                  |
|                         | 🗊 🤌 leerkracht groep 5                | leerkracht5              |                          | groep 5   |                    |                                  |
|                         | 🗊 🤌 leerkracht groep 6                | leerkracht6              |                          | groep 6   |                    |                                  |
|                         | 🗊 🖋 leerkracht groep 7                | leerkracht7              |                          | groep 7   |                    |                                  |
|                         | 🗊 🔗 leerkracht groep 8                | leerkracht8              |                          | groep 8   |                    |                                  |
|                         | SchoolsUnitedCMS<br>Supportteam       | anderhoud                | support@schoolsunited.eu | **dummy** |                    |                                  |
|                         | + Nieuwe leerkracht 5                 | 🕂 Nieuwe leerkracht reed | ls SyndeoCMS-beheerder   |           |                    |                                  |
|                         | Terug                                 |                          |                          |           |                    |                                  |

Je kan alle vooringestelde leerkrachten verwijderen, door op de prullenbakken (2) voor de leerkrachten te klikken, maar je kan ook een vooringestelde leerkracht wijzigen (1), zoals in de afbeelding op de volgende pagina weergegeven.

Wanneer je ervoor gekozen hebt om alle standaard leerkrachten te verwijderen maak je nieuwe leerkrachten aan door op 'Nieuwe leerkracht' te drukken (5). Wanneer je ervoor gekozen hebt om alle standaard leerkrachten aan te passen klik je dus op het bewerkingsicoon voor de betreffende leerkracht (1). Bij beide opties kom je in hetzelfde scherm terecht. Dit is op de volgende pagina weergegeven.

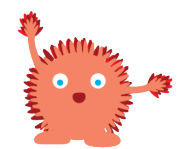

**Belangrijk!** Heeft een leerkracht/medewerker geen groep, koppel dit account dan aan \*\*dummy\*\*. Hierdoor blijft diegene aan de voorkant van de website. Doe je dit niet, gaat hij of zij na inloggen gelijk naar de achterkant van de website.

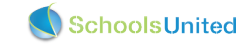

| Paginabeheer       Bestandsbeheer       Modulebeheer       Instellingen       Support       Nieuw: SchoolApp         Instellingen       Basisschool de Globe       Instellingen       Basisschool de Globe       Instellingen       Instellingen                                                                                                    |
|----------------------------------------------------------------------------------------------------|
| Instellingen       Basisschool de Globe         Leerkrachten       Hier kan je de gegevens van de beheerder wijzigen         Importeren       Volledige naam: Juf Annet       1         Gebruikersnaam:       annet       2         Wachtwoord:       3       3         E-mailadres:       support@schoolsunited.eu       1                                                                                                    |
| Leerkrachten<br>Importeren<br>Volledige naam: Juf Annet 1<br>Gebruikersnaam: annet 0<br>Wachtwoord: 1<br>E-mailadres: support@schoolsunited.eu 0<br>4                                                                                                    |
| Leerkrachten<br>Importeren<br>Volledige naam:<br>Gebruikersnaam:<br>Annet<br>Machtwoord:<br>E-mailadres:<br>Support@schoolsunited.eu                                                                                                    |
| Importeren       Hier kan je de gegevens van de beheerder wijzigen         Volledige naam:       Juf Annet       1         Gebruikersnaam:       annet       2         Wachtwoord:       Immediate       3         E-mailadres:       support@schoolsunited.eu       1                                                                                                    |
| Volledige naam:     Juf Annet     1       Gebruikersnaam:     annet     2       Wachtwoord:                                                                                                    |
| Gebruikersnaam:     annet     2       Wachtwoord:     ••••••••••••••••••••••••••••••••••••                                                                                                    |
| Wachtwoord:     Image: Construction of the sector of the sector of the sec                          |
| E-mailadres: support@schoolsunited.eu                                                                                                    |
| E-mailadres: support@schoolsunited.eu                                                                                                    |
| _                                                                                                    |
| Wijzig wachtwoord bij volgende login: 🥑 5                                                                                                    |
| Groep: 😗 Hoofdleerkracht: 😗 7                                                                                                    |
| Ja Nee <mark>6</mark> Ja Nee Ja Nee                                                                                                    |
| **dummy** Groep 1 2 Groep 2 0 0                                                                                                    |
| Groep 3 Groep 4 Groep 5 Groep 5 Groep |
| Groep 6 Groep 7 Groep 8 Groep 8                                                                                                    |
| Projecten: 🕚 😽 😽                                                                                                    |
| Leerkracht is ook SyndeoCMS-beheerder Ja $_{\odot}$ Nee $_{\odot}$                                                                                                    |
| Leerkracht mag, aan de voorkant, de website beheren Ja 💿 Nee 🔾 10                                                                                                    |
| Leerkracht mag alle groepen zien in Schoolapp? Ja 🕥 Nee 💿 11                                                                                                    |
| Man voor de pagina's: 39 (Groenspagina's) 12                                                                                                    |
|                                                                                                    |

1. Volledige naam: vul hier de naam in van de leerkracht

**2.** Gebruikersnaam: vul hier de gebruikersnaam in van de leerkracht, daarmee kan de leerkracht op de website inloggen.

3. Wachtwoord: het wachtwoord moet minimaal 4 karakters bevatten en is hoofdlettergevoelig.

**4.** E-mailadres: vul hier het e-mailadres van de leerkracht in. Dit is het e-mailadres waarmee ingelogd kan worden in de SchoolApp. Wanneer het wachtwoord wordt vergeten, wordt naar dit e-mailadres ook een nieuw wachtwoord gestuurd.

**5.** Wijzig wachtwoord bij volgende login: vink deze optie aan als je wilt dat de leerkrachten hun wachtwoord wijzigen na de eerste login.

6. Vink het vierkantje achter de betreffende groep aan om de leerkracht te koppelen. Een leerkracht kan aan meedere groepen worden gekoppeld.

7. Hoofdleerkracht: wanneer je de leerkracht gekoppeld hebt aan een groep kan je deze optie op 'Ja' zetten. Hierdoor zal op de groepspagina de naam van de hoofdleerkracht als eerst getoond worden.

Projecten: wanneer er projecten zijn aangemaakt, kan de leerkracht hier aan een project gekoppeld worden.
 Leerkracht is ook SyndeoCMS-beheerder: deze optie staat automatisch op nee. Wanneer je van een

leerkracht, die eerder nog geen beheerdersbevoegdheid had, wel een beheerder wilt maken, kun je deze optie op 'Ja' zetten. Het is dan wel noodzakelijk dat je onder 'Instellingen' en 'Beheerders' deze leerkracht dan nog de juiste bevoegdheden geeft.

**10.** Leerkracht mag aan de voorkant de website beheren: deze optie staat automatisch op 'Ja'. Hierdoor kunnen leerkrachten hun groepspagina's bijhouden en projecten aanmaken.

**11.** Leerkracht mag alle groepen zien in de SchoolApp: deze staat automatisch op 'Nee', maar als een leerkracht of directeur alle groepen wil zien in de SchoolApp, moet deze optie op 'Ja' staan.

**12.** Map voor de pagina's: dit is een technisch nummer en is voor de gebruiker niet van belang.

Herhaal dit voor alle leerkrachten, totdat iedereen een account heeft. Verwijder ook oude leerkrachten die niet meer werkzaam zijn op school als deze nog in de lijst met leerkrachten staan.

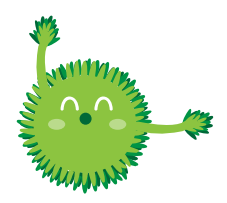

**Tip!** Je kunt er als beheerder voor kiezen om alle leerkrachten hetzelfde wachtwoord te geven, bijvoorbeeld 1234. Als je hiervoor kiest is het veilig om 'Wijzig wachtwoord bij volgende login?' (5) aan te vinken. Zo kunnen alle leerkrachten de eerste keer makkelijk inloggen en moeten ze daarna gelijk een nieuw wachtwoord aanmaken.

### Stap 3: nieuwsmodule instellen

Als je alle groepen goed hebt ingesteld, ga je naar modulebeheer door in de menubalk bovenin het beheerdersgedeelte op 'Modulebeheer' te klikken en vervolgens op de module 'Nieuws'.

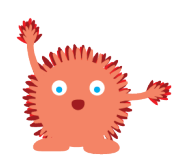

**Belangrijk!** Als jouw school al gebruik maakt van SchoolApp versie 3, dan staan deze instellingen waarschijnlijk al goed, maar het is verstandig om deze nog even te controleren, zodat je goed voorbereid aan de slag kunt gaan met de SchoolApp!

| Paginabeheer Besta | ndsbeheer | Modulebeheer       | Instellingen Su | pport                        | Nieuw: SchoolApp |            |                       | naar de website   Intranet          |
|--------------------|-----------|--------------------|-----------------|------------------------------|------------------|------------|-----------------------|-------------------------------------|
| Modulebeheer       | r B       | asisschool d       | e Globe         |                              |                  |            | Gebruikersnaam : Scho | olsUnitedCMS Supportteam / Afmelden |
|                    |           | Advertentie        | E-mailpagina    | Formulier / lange<br>enquête | Fotoalbum        | Gastenboek | Groepspagina's        |                                     |
|                    |           | Hyperlinks         | Kalender        | Korte Enquête /<br>polling   | Mededeling       | Nieuws     | Nieuwsbrief           |                                     |
|                    |           | OuderCommunication | e Oudergesprekk | en PDF beheer                | Recente          | SchoolApp  | Sitemap               |                                     |
|                    |           | Slider             | TV Module       | Up- / download               | Verjaardagen     | Video      | Zoeken                |                                     |

Je komt vervolgens op de overzichtspagina van alle nieuwscategorieën. Klik vervolgens op het bewerkingsicoon, zoals hieronder aangegeven, om een nieuwscategorie te wijzigen.

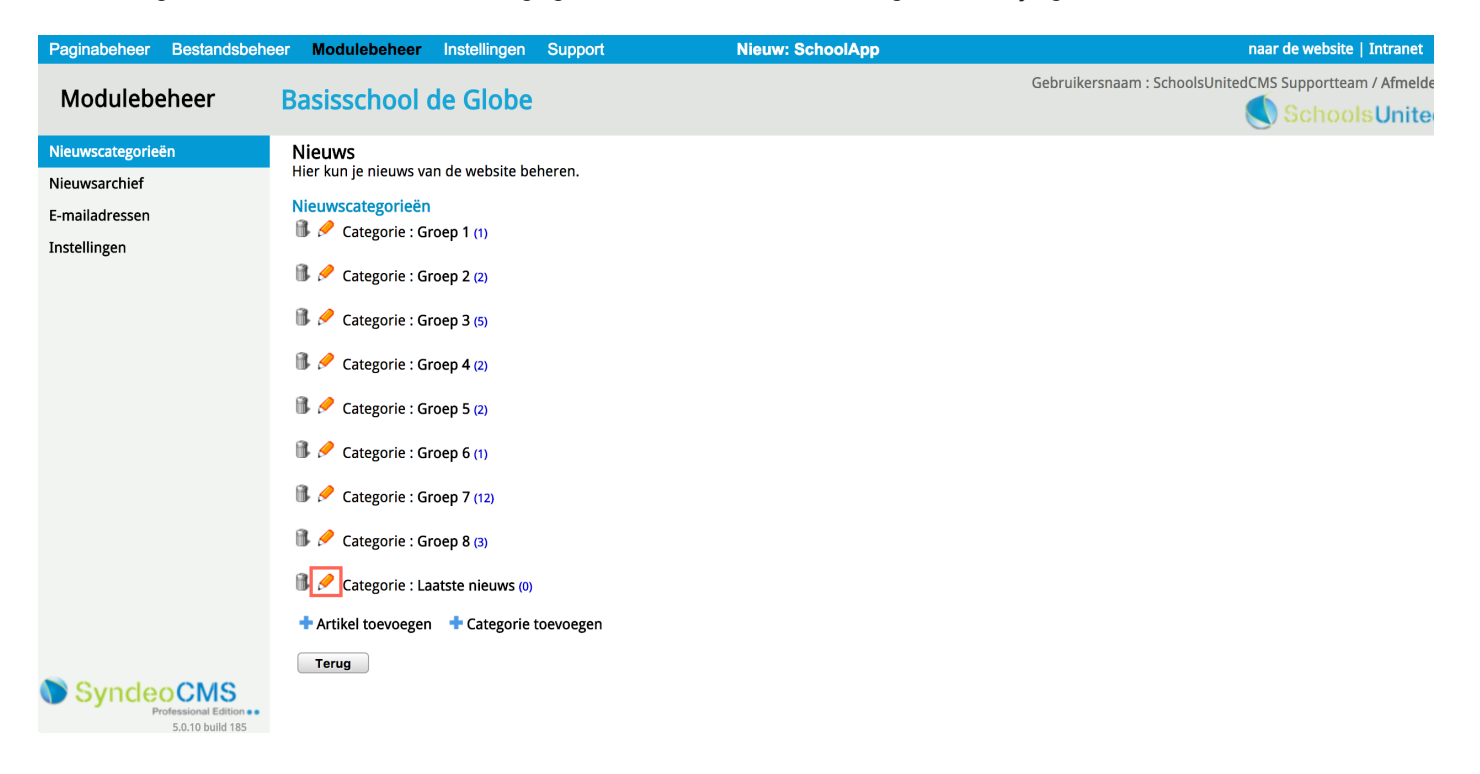

Op deze bewerkingspagina staan een aantal belangrijke instellingen.

| Paginabeheer Bestandsbeh                                  | eer Modulebeheer Instellingen Support                      | Nieuw: SchoolApp                                   | naar de website   Intranet                              |  |  |  |  |  |
|-----------------------------------------------------------|------------------------------------------------------------|----------------------------------------------------|---------------------------------------------------------|--|--|--|--|--|
| Modulebeheer                                              | Basisschool de Globe                                       |                                                    | Gebruikersnaam : SchoolsUnitedCMS Supportteam / Afmelde |  |  |  |  |  |
| Nieuwscategorieën                                         | Nieuws                                                     |                                                    |                                                         |  |  |  |  |  |
| Nieuwsarchief                                             | Hier kun je nieuws van de website beheren.                 |                                                    |                                                         |  |  |  |  |  |
| E-mailadressen                                            | Categorie bewerken                                         | Lasta dana                                         |                                                         |  |  |  |  |  |
| Instellingen                                              |                                                            |                                                    |                                                         |  |  |  |  |  |
|                                                           | Introductietekst:                                          |                                                    |                                                         |  |  |  |  |  |
|                                                           | 🗏 Broncode   B I U   🗄 🗄   🚍 🚷 🥔                           | 🏱 🔜 🔳 🖹 🗏 🗏 🗛 -                                    |                                                         |  |  |  |  |  |
|                                                           | Opmaak • Lettertype • Lettergrootte •                      |                                                    |                                                         |  |  |  |  |  |
|                                                           | Laatste nieu <del>v</del> s                                |                                                    |                                                         |  |  |  |  |  |
|                                                           | Hier vindt u het laatste nieuws van onze school            |                                                    |                                                         |  |  |  |  |  |
|                                                           |                                                            |                                                    |                                                         |  |  |  |  |  |
|                                                           |                                                            |                                                    |                                                         |  |  |  |  |  |
|                                                           | Nieuwsarchief Introductietekst:                            |                                                    |                                                         |  |  |  |  |  |
|                                                           |                                                            |                                                    |                                                         |  |  |  |  |  |
|                                                           |                                                            |                                                    |                                                         |  |  |  |  |  |
|                                                           |                                                            |                                                    |                                                         |  |  |  |  |  |
|                                                           |                                                            |                                                    |                                                         |  |  |  |  |  |
|                                                           | Categorie is gekoppeld aan een paginanaam                  | Ja 💿 Nee 🔾                                         |                                                         |  |  |  |  |  |
|                                                           | Laat archiefknop zien                                      | Ja 💿 Nee 🔵                                         |                                                         |  |  |  |  |  |
|                                                           | Introductietekst gebruiken (voor op homepage)              | Ja 💿 Nee 🔿                                         |                                                         |  |  |  |  |  |
|                                                           | Na hoeveel dagen naar archief :                            | 30                                                 |                                                         |  |  |  |  |  |
|                                                           | Sjabloon:                                                  | group_blog \$                                      |                                                         |  |  |  |  |  |
|                                                           | E-mailopties                                               |                                                    |                                                         |  |  |  |  |  |
|                                                           | Je kunt per e-mail nieuwsberichten sturen naar de nieuwsmo | odule; hiervoor dien je een speciaal e-mailadres a | aan te maken.                                           |  |  |  |  |  |
|                                                           | E-mailadres: Er is nog geen e-mailadres geregistreerd.     | Genereer e-mailadres                               |                                                         |  |  |  |  |  |
|                                                           | Twitter-opties                                             |                                                    | •                                                       |  |  |  |  |  |
|                                                           | (*) Deze velden zijn verplicht!                            |                                                    |                                                         |  |  |  |  |  |
|                                                           | Terug Opslaan                                              |                                                    |                                                         |  |  |  |  |  |
| SyncleoCMS<br>Professional Edition ••<br>5.0.10 build 185 |                                                            |                                                    |                                                         |  |  |  |  |  |

De instellingen in het rode vlak worden op de volgende pagina besproken.

|                                       | Categorie is gekoppeld aan een paginanaam                   | Ja 💿 Nee 🕘 🚺                                                 |
|---------------------------------------|-------------------------------------------------------------|--------------------------------------------------------------|
|                                       | Laat archiefknop zien                                       | Ja 💿 Nee 🗌 🙎                                                 |
|                                       | Introductietekst gebruiken (voor op homepage)               | Ja 💿 Nee 🕘 3                                                 |
|                                       | Na hoeveel dagen naar archief :                             | 30 4                                                         |
|                                       | Sjabloon:                                                   | group_blog 🗧 5                                               |
|                                       | E-mailopties                                                |                                                              |
|                                       | Je kunt per e-mail nieuwsberichten sturen naar de nieuwsmod | ule; hiervoor dien je een speciaal e-mailadres aan te maken. |
|                                       | E-mailadres: Er is nog geen e-mailadres geregistreerd.      | Genereer e-mailadres                                         |
|                                       | Twitter-opties                                              |                                                              |
|                                       | (*) Deze velden zijn verplicht!                             |                                                              |
|                                       | Terug Opslaan                                               |                                                              |
| SyncleoCMS<br>Professional Edition •• |                                                             |                                                              |

**1.** Categorie is gekoppeld aan een paginanaam Deze optie moet altijd op 'Ja' staan.

2. Laat archiefknop zien

Zet deze optie op 'Ja' als je gearchiveerde nieuwsberichten niet meer wilt kunnen lezen. Vul dan ook bij **(4)** 'Na hoeveel dagen naar archief' het aantal dagen in waarna je het bericht naar het archief wilt verplaatsen. Dit gebeurt dan automatisch. Wil je niet dat berichten naar het archief gaan, kies dan voor de optie 'Nee'.

3. Wil je de introductietekst gebruiken (alleen voor het nieuws op de homepage)

Zet deze optie altijd op 'Ja'. Indien ingesteld, wordt ook de SchoolAppstream op de homepage zichtbaar. Voor meer uitleg over de weergave op de homepage, ga naar het hoofdstuk 'Weergave op de homepage van de website'.

#### 5. Sjabloon

Deze optie moet op 'group\_blog' staan voor een lay-out van de nieuwsberichten die ook goed werkt op een smartphone, zoals hieronder op de afbeeldingen weergegeven.

Maak pdf

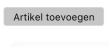

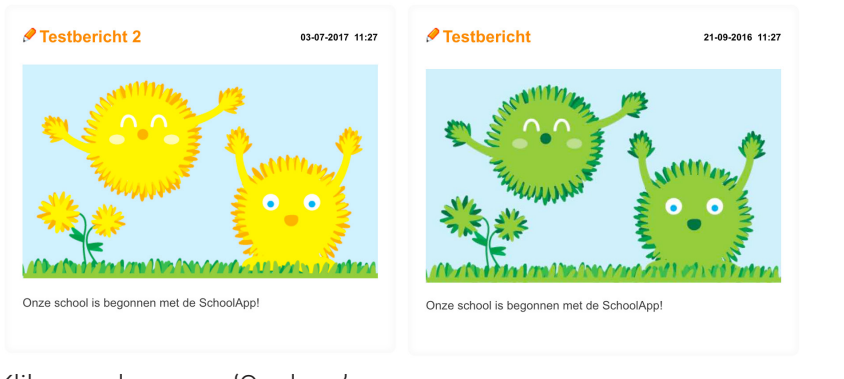

| Testbericht 2                             |
|-------------------------------------------|
|                                           |
| Onze school is begonnen met de SchoolApp! |
| Testbericht                               |
|                                           |

Klik vervolgens op 'Opslaan'.

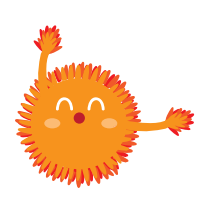

Belangrijk! Doorloop de stappen op deze pagina voor alle nieuwscategorieën.

## Licentiecode

Als je het voorbereidend werk gedaan hebt, is het tijd om te controleren of de licentiecodes van de SchoolApp goed geactiveerd zijn. Ga naar modulebeheer en kies voor 'SchoolApp' en je checkt of er groene vinkjes staan bij 'Licentiecode'.

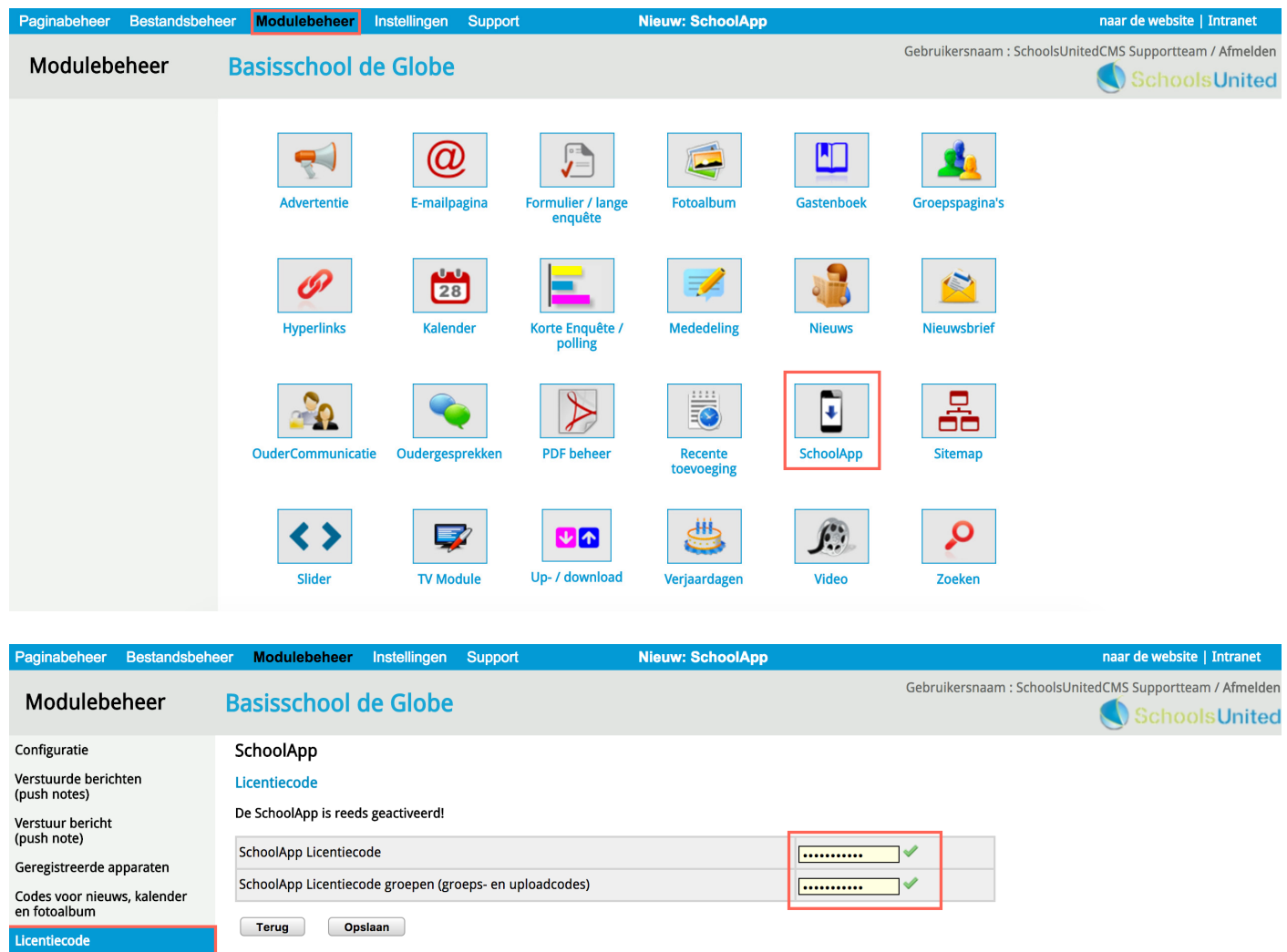

Documenten SchoolApp

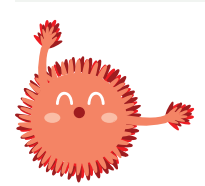

**Let op!** Wanneer er geen groene vinkjes staan, stuur dan een mail naar support@ schoolsunited.eu

## Configuratie en design

Als beide licentiecodes een groen vinkje hebben, kun je verder met de configuratie. Klik hiervoor op 'Configuratie' in het linker menu, zoals hieronder aangegeven, en doorloop de volgende stappen.

| Paginabeheer Bestandsbehee                                            | er Modulebeheer Ins          | stellingen  | Support                                                | Nieuw: SchoolApp                                                                          |                         |                         | <u>naar de website</u>   Intrane | t          |
|-----------------------------------------------------------------------|------------------------------|-------------|--------------------------------------------------------|-------------------------------------------------------------------------------------------|-------------------------|-------------------------|----------------------------------|------------|
| Modulebeheer                                                          | Basisschool de               | Globe       |                                                        |                                                                                           | Gebruiker               | snaam : SchoolsUi       | nitedCMS Supportteam / Afmel     | lden<br>ed |
| Configuratie                                                          | SchoolApp                    |             |                                                        |                                                                                           |                         |                         |                                  |            |
| Verstuurde berichten<br>(push notes)                                  | Configuratie                 |             |                                                        |                                                                                           |                         |                         |                                  |            |
| Verstuur bericht                                                      | Hier kun je het uiterlijk va | an de Schoo | olApp instellen.                                       |                                                                                           |                         |                         |                                  |            |
| (push note)<br>Geregistreerde apparaten<br>Codes voor nieuws kalender | Schoollogo                   | 1 V<br>r    | Vij adviseren om he<br>naken.<br>/syndeo_data/media/te | tt logo maximaal 110 pixels hoog en maxim<br>emplate_images/WebDesignEditor2/schoolapp_id | aal 400 pixels breed te | Basisschool<br>De Globe |                                  |            |
| en fotoalbum<br>Licentiecode                                          |                              | k           | Kun je het logo niet<br>support@schoolsun              | zelf verkleinen? Mail het orgineel dan naar<br>ited.eu                                    |                         |                         |                                  |            |
| Documenten SchoolApp                                                  | Footer                       | 2           | /syndeo_data/media/t                                   | emplate_images/WebDesignEditor2/schoolapp_lc                                              | 0                       | Basisschool<br>De Globe |                                  |            |
|                                                                       | Schoolnaam                   | 3           | Basisschool de Globe                                   |                                                                                           |                         |                         |                                  |            |
|                                                                       | Schoolnaam 2                 |             |                                                        |                                                                                           |                         |                         |                                  |            |
|                                                                       | Adres                        | 4           | Atmanslaan 11 1021 H.                                  | \                                                                                         |                         |                         |                                  |            |
|                                                                       | Plaats                       | 5           | Amsterdam                                              |                                                                                           |                         |                         |                                  |            |
|                                                                       | Website (URL)                | 6           | www.basisschooldegl                                    | be.info                                                                                   | 0                       |                         |                                  |            |
|                                                                       | E-mailadres                  | 7           | info@basisschooldegl                                   | bbe.nl                                                                                    |                         |                         |                                  |            |
|                                                                       | Telefoonnummer               | 8           | 012-345678                                             |                                                                                           |                         |                         |                                  |            |

#### 1. Schoollogo

Hier kun je het logo uploaden door te klikken op het oranje camera-icoon. Je krijgt dan een pop-upvenster waar je een bestand kan selecteren of kan uploaden.

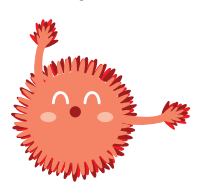

Let op! Wanneer het logo te groot is, moet je dit op je eigen software verkleinen en opnieuw uploaden.

#### 2. Footer

Hier kun je een footer uploaden door te klikken op het oranje camera-icoon. Je krijgt dan een pop-upvenster waar je een bestand kan selecteren of kan uploaden.

#### 3. Schoolnaam

Vul hier de naam in van de school.

#### 4. Adres

Vul hier het adres in van de school.

#### 5. Plaats

Vul hier de plaatsnaam in van de school.

6. Website (URL) Vul hier de domeinnaam van de schoolwebsite in.

**7.** E-mailadres Vul hier het e-mailadres in van de school.

8. Telefoonnummer Vul hier het telefoonnummer in van de school.

| Paginabeheer Bestandsbeh             | eer Modulebeheer Instelling                                              | jen Support                                      | Nieuw: SchoolApp                                                                             |                     | naar de web                     | site   Intranet |  |  |
|--------------------------------------|--------------------------------------------------------------------------|--------------------------------------------------|----------------------------------------------------------------------------------------------|---------------------|---------------------------------|-----------------|--|--|
| Modulebeheer                         | Basisschool de Glo                                                       | be                                               |                                                                                              | Gebruikersnaa       | ım : SchoolsUnitedCMS Suppor    | tteam / Afmelde |  |  |
| Configuratie                         | SchoolApp                                                                |                                                  |                                                                                              |                     |                                 |                 |  |  |
| Verstuurde berichten<br>(push notes) | Configuratie                                                             |                                                  |                                                                                              |                     |                                 |                 |  |  |
| Verstuur bericht                     | Hier kun je het uiterlijk van de S                                       | choolApp instellen.                              |                                                                                              |                     |                                 |                 |  |  |
| (push note)                          |                                                                          | Wij adviseren om he<br>maken.                    | et logo maximaal 110 pixels hoog en maximaal                                                 | 400 pixels breed te |                                 |                 |  |  |
| Codes voor nieuws, kalender          | Schoollogo                                                               | /syndeo_data/media/te                            | emplate_images/WebDesignEditor2/schoolapp_ld                                                 | 0 69                | Bosisschool<br>De Globe         |                 |  |  |
| en fotoalbum                         |                                                                          | Kun je het logo niet<br>support@schoolsun        | Kun je het logo niet zelf verkleinen? Mail het orgineel dan naar<br>support@schoolsunited.eu |                     |                                 |                 |  |  |
|                                      | Extra contactinformatie                                                  | Broncode B<br>Opmaak - Let<br>Deze informatie    | I U I = = I R R P R                                                                          | Dontactinformatie.  |                                 |                 |  |  |
|                                      | Achtergrondkleur                                                         | ffffff                                           |                                                                                              |                     | • —                             |                 |  |  |
|                                      | Achtergrondkleur kop                                                     | ffffff                                           |                                                                                              |                     | Basisschool                     |                 |  |  |
|                                      | Letterkleur knop                                                         |                                                  |                                                                                              |                     |                                 |                 |  |  |
|                                      | Letterkleur                                                              | 000000                                           |                                                                                              |                     | Groep 7                         |                 |  |  |
|                                      | Knopkleur Rij 1                                                          | 68b3ff                                           |                                                                                              |                     | 🗢 🔍 @                           |                 |  |  |
|                                      | Knopkleur Rij 2                                                          | ff8c00                                           |                                                                                              |                     | Website Bellen E-mail           |                 |  |  |
|                                      | Knopkleur Rij 3                                                          | 5fbf00                                           |                                                                                              | L_                  | Nieuws Kalender Foto's          |                 |  |  |
|                                      | Knopkleur Rij 4                                                          | aad4ff                                           |                                                                                              |                     |                                 |                 |  |  |
|                                      | Linkkleur                                                                | aa56ff                                           |                                                                                              |                     | lieuwsbrief Locatie Contact     |                 |  |  |
|                                      | Kleur groepsknoppen                                                      | 5fbf00                                           |                                                                                              |                     | 🔊 🗞 🕥                           |                 |  |  |
|                                      | Nieuwscategorie 1                                                        | Laatste nieuws                                   |                                                                                              |                     | Push notes Instellingen Support |                 |  |  |
|                                      | Kalendercategorie 2                                                      | Kalender \$                                      |                                                                                              |                     |                                 | '               |  |  |
|                                      | Nieuwsbrievencategorie 3                                                 | Infobulletin 🕈                                   |                                                                                              |                     |                                 |                 |  |  |
|                                      | Foto categorie 4                                                         | Alle categorieën 🖨                               |                                                                                              |                     |                                 |                 |  |  |
|                                      | Tekst boven instructievideo<br>SchoolApp op de homepage<br>Terug Opslaan | B Broncode B<br>Opmaak - Let<br>Hieronder vind j | I U } = ⊨   = €                                                                              | 3 11 E = 3 A:       | • 🔺 -                           |                 |  |  |
| SyncleoCMS                           |                                                                          |                                                  |                                                                                              |                     |                                 |                 |  |  |

De verschillende kleuren:

- Achtergrondkleur: de kleur die de hele achtergrond van de SchoolApp heeft.
- Achtergrondkleur kop: de kleur achter het logo van de school. Het is het handigst om deze kleur hetzelfde te houden als de achtergrondkleur van het logo voor meer duidelijkheid.
- Letterkleur knop: de letterkleur in de menu-icoontjes.
- Letterkleur: kleur van de tekst op de contactpagina.
- Knopkleur kan ingevuld worden in vier rijen. De eerste groepsoverstijgende balk is Rij 1, hieronder Rij 2, 3 en Rij 4.
- Linkkleur: de kleur die links hebben op verschillende pagina's binnen de SchoolApp.
- Kleur groepsknoppen: de kleur die de groepsspecifieke knoppen bovenin het scherm hebben.

**1.** Selecteer bij 'Nieuwscategorie' 'Laatste nieuws'. Zo komt achter de menuknop 'Nieuws' op de homepage het groepsoverstijgende nieuws uit deze categorie.

**2.** Selecteer bij 'Kalendercategorie' 'Kalender'. Zo komt achter de menuknop 'Kalender' op de homepage de groepsoverstijgende schoolkalender.

**3.** Selecteer bij 'Nieuwsbrievencategorie' de nieuwsbrieven die je wilt tonen in de SchoolApp. Zo komt achter de menuknop 'Nieuwsbrieven' op de homepage een overzicht van de nieuwsbrieven die je hebt geselecteerd.

**4.** Selecteer bij 'Fotocategorie' de albums die je in het algemene deel van de SchoolApp wilt tonen. Kies voor 'Alle categorieën' wanneer je meer dan één categorie wilt tonen. Groepscategorieën worden niet weergegeven.

5. Vul in dit tekstvak de tekst in die boven de instructievideo van de SchoolApp op de homepage verschijnt.

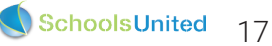

## Fase 3: weergave op de homepage van de website

Wanneer je alles voor de SchoolApp goed hebt ingesteld, is het tijd om te bedenken hoe je berichten wilt weergeven op de website. Ga hiervoor naar 'Instellingen' en klik vervolgens op 'WebDesignEditor' zoals hieronder weergegeven. Als je dit al hebt gedaan, omdat je al gebruik maakt van de SchoolApp, ga dan naar pagina 23.

| Paginabeheer | Bestandsbeheer | Modulebeheer | Instellingen | Support | Nieuw                     | SchoolApp            | naar de website   Intranet                               |
|--------------|----------------|--------------|--------------|---------|---------------------------|----------------------|----------------------------------------------------------|
| Instellinge  | en E           | asisschool   | de Globe     |         |                           |                      | Gebruikersnaam : SchoolsUnitedCMS Supportteam / Afmelden |
|              |                | Configuratie | Werkom       | ngeving | <b>K</b> ijn instellingen | WebDesignEditor      |                                                          |
|              |                | Beheerders   | Leerkra      | achten  | Leerlingen & Groepen      | Ouders & bestuurders |                                                          |
|              |                | Projecten    | Ale          | erts    |                           |                      |                                                          |

Kies vervolgens in het linker menu 'Kolommen homepage'. Je krijgt dan een overzicht van alles wat kan worden weergegeven op de homepage. Hieronder worden alleen de relevante opties getoond.

| aginabeheer Bestandsbeh        | ieer Modulebeheer Instellir                                          | igen Support                | Nieuw: SchoolApp                                                    |                                        | naar de website   In                       |
|--------------------------------|----------------------------------------------------------------------|-----------------------------|---------------------------------------------------------------------|----------------------------------------|--------------------------------------------|
| Instellingen                   | Basisschool de Glo                                                   | obe                         |                                                                     | Gebru                                  | ikersnaam : SchoolsUnitedCMS Supportteam / |
| gemene opties<br>ecties        | WebDesignEditor                                                      | homepage modules selecter   | ren. Selecteer voor de modules die je wil active                    | ren een getal hoger dan 0; het getal b | epaalt gelijk de volgorde van weergave.    |
| htergronden<br>Iommen homepage | Aantal kolommen:                                                     | 3  ● 2  ○ breedste lin      | ks 2 🔘 breedste rechts                                              |                                        |                                            |
| dules homepage                 | <ul> <li>Linker- en rechterkolom uitlijn<br/>met het menu</li> </ul> | <sup>en</sup> Ja ○ Nee ●    |                                                                     |                                        |                                            |
| bfonts                         | Modulenaam                                                           | Titel / Header:             | Kolom 1:                                                            | Kolom 2:                               | Kolom 3:                                   |
| -out wijzigen                  | Inloggen                                                             | Login                       | . ○ ≑                                                               | 0 \$                                   | 0 🗘                                        |
| anet Lay-out wijzigen          | moggen.                                                              |                             |                                                                     |                                        | 0                                          |
| tter-opties                    | Inhoud homonage:                                                     |                             |                                                                     | . 0 +                                  | 0 🗘                                        |
| ebookopties                    | Innoud noniepage.                                                    |                             |                                                                     |                                        | <b>O</b>                                   |
| opties exporteren              | <b>W</b> 1 - 1                                                       | Kalender                    | 3 ¢ FFFFF                                                           | 0 \$                                   | 0 \$                                       |
| out-opties exporteren          | Kalender:                                                            | /syndeo_data/media/templ    | ate_images/WebDesignEditc 6 7 8 10 17 18 19<br>13 14 10 23 24 25 28 |                                        | 0                                          |
| plate importeren               |                                                                      | Berichten                   |                                                                     | 0 \$                                   | 0 \$                                       |
|                                | Berichten:                                                           |                             |                                                                     |                                        | 0                                          |
|                                |                                                                      | 2 Nieuws                    | 0 \$                                                                | 1 + FFFFFF                             | 5 0 \$                                     |
|                                | NIEUWSDIOK 1:                                                        |                             |                                                                     |                                        | 0                                          |
|                                | Nieuweblek 2                                                         | Groepsnieuws                | 0 \$                                                                | 0 \$                                   | 1 ¢ FFFFFF                                 |
|                                | Nieuwsbiok 2.                                                        |                             |                                                                     |                                        | 0                                          |
|                                |                                                                      | Nieuwsbrief                 | 4 + FFFFF                                                           | 0 \$                                   | 0 🗘                                        |
|                                | Nieuwsbrief:                                                         | /syndeo_data/media/initial, | /logo_nieuwsbrief.gif Nieuws                                        |                                        | O                                          |
|                                | SchoolApp instructievideo:                                           | SchoolApp instructievideo   |                                                                     | 2 ¢ FFFFFF                             | . 0 +                                      |
|                                |                                                                      |                             |                                                                     |                                        |                                            |
|                                | Schoolapp :                                                          | Schoolapp                   |                                                                     |                                        | 0 \$                                       |
|                                | Schaduweffect voor kaders                                            | Ja 📄 Nee 💿                  | Als schaduweffe                                                     | ect op 'Nee' staat kunnen de kaders ee | n rand krijgen d.m.v. onderstaand          |
|                                | Kader randbreedte                                                    | 2 🛊                         | 1f9bdc                                                              | 1f9bdc                                 | 1f9bdc                                     |

#### 1. Aantal kolommen:

Hier kun je kiezen hoeveel kolommen je op de homepage wilt tonen. Hieronder staan alle drie de opties weergegeven.

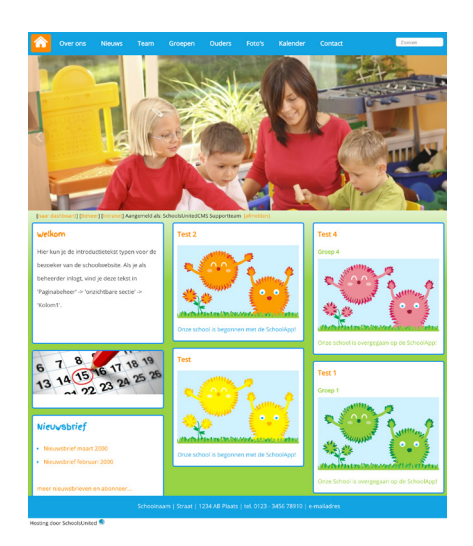

3 kolommen op homepage

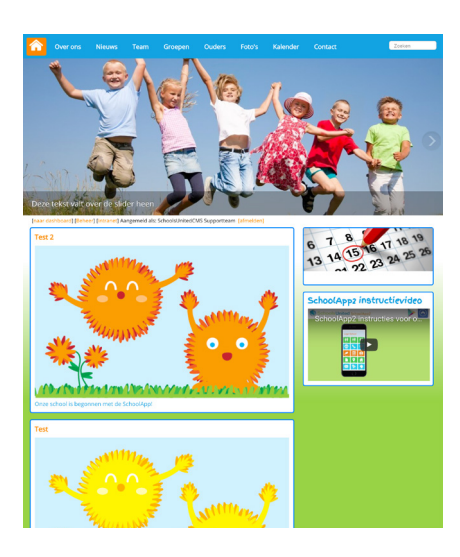

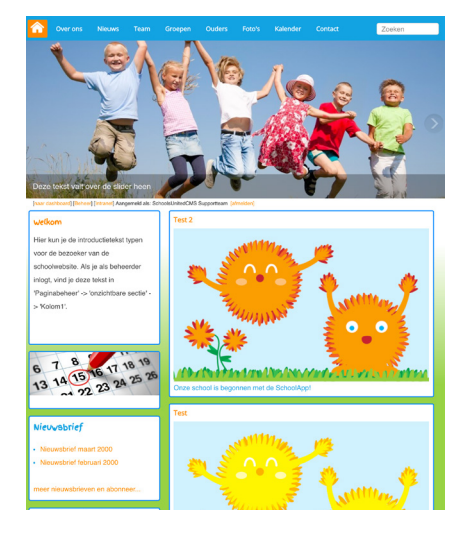

2 kolommen, breedste rechts

#### 2. Nieuwsblok 1

Dit is het groepsoverstijgende nieuws, zet deze aan in de kolom waar je het groepsoverstijgende nieuws wilt tonen op de homepage en geef het een rangnummer (5). Het meest recent geplaatste bericht komt altijd bovenaan.

2 kolommen, breedste links

#### 3. Nieuwsblok 2

Dit is al het nieuws dat niet in nieuwsblok 1 staat. Vaak is dit alleen het groepsspecifieke nieuws, oftewel de SchoolAppstream. Zet deze aan met een rangnummer (5) in de kolom waar je het groepsspecifieke nieuws wilt tonen op de homepage. Het meest recente bericht komt altijd bovenaan.

#### 4. SchoolApp instructievideo

Deze video is erg handig om op de homepage van je website te plaatsen ter informatie voor de ouders. Zeker als je de SchoolApp voor de eerste periode gebruikt. Wanneer alle ouders weten hoe het werkt en de video niet meer relevant is, kun je de video gewoon weer verbergen door het rangnummer op '0' te zetten.

Wanneer je alle modules die je op de homepage wilt tonen een rangnummer hebt gegeven in de juiste kolom, druk je op 'Opslaan'. Nu worden ze getoond op de homepage, maar hebben de modules nog geen achtergrondkleur.

#### 5. Achtergrondkleur van de modules

Bij de modules die je aan hebt gezet verschijnen kleurvakken (5). Hier kun je de modules van de homepage elk een eigen achtergrondkleur geven.

Wanneer je alles de juiste kleur hebt gegeven druk je weer op 'Opslaan'. Nu is de homepage bijna af!

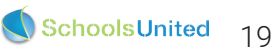

### Modules homepage aanpassen

Om de hoeveelheid nieuwsberichten die je wilt tonen aan te passen ga je in het linker menu naar 'Modules homepage', zoals op de afbeelding hieronder weergegeven.

| Paginabeheer Bestandsbehe                                 | er Modulebeheer Instelli                                       | ngen Support I                                                                  | lieuw: SchoolApp                                                              | naar de website   Intranet                               |
|-----------------------------------------------------------|----------------------------------------------------------------|---------------------------------------------------------------------------------|-------------------------------------------------------------------------------|----------------------------------------------------------|
| Instellingen                                              | Basisschool de Gl                                              | obe                                                                             |                                                                               | Gebruikersnaam : SchoolsUnitedCMS Supportteam / Afmelden |
| Algemene opties                                           | WebDesignEditor                                                |                                                                                 |                                                                               |                                                          |
| Secties                                                   |                                                                |                                                                                 |                                                                               |                                                          |
| Achtergronden                                             | Modules homepage:                                              | Gekozen categorie:                                                              | Aantal: Linktekst                                                             |                                                          |
| Kolommen homepage                                         | Berichten:                                                     | Slogan \$                                                                       | 1                                                                             |                                                          |
| Modules homepage                                          | Up & Download:                                                 | Alles                                                                           | 3 naar alle documenten                                                        |                                                          |
| Webfonts                                                  | Kalender:                                                      | Kalender \$                                                                     | 4 naar de volledige kalender                                                  |                                                          |
| Lay-out wijzigen                                          | Als je gebruik wil maken van t<br>nieuws). Vervolgens wordt da | wee nieuwsblokken, kies je voor het ee<br>n automatisch in nieuwsblok 2 deze ca | rste nieuwsblok 1 categorie (bijvoorbeeld algemeen<br>tegorie niet meegnomen. |                                                          |
| Intranet Lay-out wijzigen                                 | Nieuwsblok 1: 1                                                | Laatste nieuws                                                                  | 2 lees meer                                                                   |                                                          |
| Twitter-opties                                            | Nieuwsblok 2: 2                                                | Alle nieuws behalve dat van nieuwsb                                             | ok 1 3                                                                        |                                                          |
| Facebookopties                                            | Nieuwsbrief:                                                   | Infobulletin 🗘                                                                  | 3 meer nieuwsbrieven                                                          |                                                          |
| Alle opties exporteren                                    | Slideshow:                                                     | Alles                                                                           | 12                                                                            |                                                          |
| Lay-out-opties exporteren                                 | Toon 1 foto per album (nee = laatst gewijzigde foto's)         | Ja 🔘 Nee 🖲                                                                      |                                                                               |                                                          |
| Template importeren                                       | Nieuws in aparte kaders                                        | Ja 🔘 Nee 🖲 <mark>3</mark>                                                       |                                                                               |                                                          |
|                                                           | Nieuwsdatum tonen                                              | Ja 🖳 Nee 🖲 4                                                                    |                                                                               |                                                          |
| SyncleoCMS<br>Professional Edition ••<br>5.0.10 build 185 | Terug Opsiaan                                                  |                                                                                 |                                                                               |                                                          |

#### 1. Nieuwsblok 1

Selecteer hier de categorie 'Laatste nieuws', om het groepsoverstijgende nieuws weer te geven. Kies vervolgens het aantal berichten dat je wilt tonen op de homepage. Pas eventueel de linktekst aan. De linktekst is de tekst die onder de introductietekst van het nieuwsbericht staat.

#### 2. Nieuwsblok 2 (SchoolAppstream)

Dit blok toont de groepsspecifieke nieuwsberichten als deze publiekelijk geplaatst worden. Wanneer ze beveiligd geplaatst worden, worden ze niet op de website getoond. Kies vervolgens het aantal berichten dat je wilt tonen op de homepage.

#### 3. Nieuws in aparte kaders tonen

Selecteer 'Ja' wanneer je bijvoorbeeld het groepsnieuws en het groepsoverstijgende nieuws in dezelfde kolom toont. Door 'Ja' te selecteren komt boven nieuwsblok 1 en 2 een titel te staan, waardoor ze makkelijker te onderscheiden zijn.

Selecteer 'Nee' wanneer je ieder bericht in een apart kader wilt tonen. Deze optie wordt vaak gekozen als het groepsoverstijgende nieuws en het groepsspecifieke nieuws in aparte kolommen staan.

#### 4. Nieuwsdatum tonen

Zet deze optie op 'Ja', wanneer je wilt dat de datum van publicatie bij het bericht staat. Zet deze optie op 'Nee', wanneer je de datum niet wilt tonen.

Wanneer je alles goed hebt ingesteld druk je op 'Opslaan'.

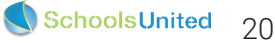

## Weergave foto's in nieuwsitems op de website

Voor een goede lay-out van je nieuwsitems op de website voor ieder apparaat, is het belangrijk om nog een paar stappen te volgen. Ga hiervoor in het linker menu naar 'Lay-out wijzigen' en klik vervolgens op 'Startpagina' zoals in de afbeelding hieronder weergegeven.

| Paginabeheer Bestandsbeh                                  | eer Modulebeheer Instellinge        | n Support           | Nieuw: SchoolApp |   | naar de website   Intranet                              |
|-----------------------------------------------------------|-------------------------------------|---------------------|------------------|---|---------------------------------------------------------|
| Instellingen                                              | Basisschool de Glob                 | е                   |                  |   | Gebruikersnaam : SchoolsUnitedCMS Supportteam / Afmelde |
| Algemene opties                                           | WebDesignEditor                     |                     |                  |   |                                                         |
| Secties                                                   |                                     |                     |                  |   |                                                         |
| Achtergronden                                             | Publiekelijk gebied:                |                     |                  |   |                                                         |
| Kolommen homepage                                         | Hier kan je de CSS (Cascade Stijl S | heet) van je templa | te aanpassen.    |   |                                                         |
| Modules homepage                                          | Algemeen                            |                     |                  |   |                                                         |
| Webfonts                                                  | Footer                              |                     |                  |   |                                                         |
| Lay-out wijzigen                                          | Groepspagina's                      |                     |                  |   |                                                         |
| Intranet Lay-out wijzigen                                 | Letter familie kon boofdnagina:     |                     | Open Sans        | • |                                                         |
| Twitter-opties                                            | Letter ramine kop hoofdpagina.      |                     |                  |   |                                                         |
| Facebookopties                                            | Lettergrootte kop noordpagina:      | 4.                  |                  |   |                                                         |
| Alle opties exporteren                                    | Letterkleur kop hoofdpagina kolo    | - m 1:              |                  |   |                                                         |
| Lay-out-opties exporteren                                 | Letterkleur kop hoofdpagina kolo    | im 2:               |                  |   |                                                         |
| Template importeren                                       | Letterkleur kop hoofdpagina kolo    | im 3:               |                  |   |                                                         |
|                                                           | Lettergrootte subkop hoofdpagir     | a:                  | 12pt \$          |   |                                                         |
|                                                           | Nieuws foto breedte in procente     | ו:                  | 50% \$           |   |                                                         |
|                                                           | Menu                                |                     |                  |   |                                                         |
|                                                           | Module opties                       |                     |                  |   |                                                         |
|                                                           | Speciaal                            |                     |                  |   |                                                         |
|                                                           | Opslaan                             |                     |                  |   |                                                         |
| SyncleoCMS<br>Professional Edition ••<br>5.0.10 build 185 |                                     |                     |                  |   |                                                         |

Wanneer je op 'Homepage' hebt geklikt, vouwt zich een menu uit, waar helemaal onderin de optie 'Nieuws foto breedte in procenten' staat.

Zet deze optie op 100% wanneer je alle tekst onder de afbeelding wilt weergeven. Zet deze optie  $\leq$  70% wanneer je de tekst naast de afbeelding wilt weergeven.

Wanneer je hebt gekozen om drie kolommen weer te geven op je homepage, is het aanbevolen om deze optie op 100% te zetten.

Op de volgende pagina zie je voorbeelden van de lay-out in twee uitersten, namelijk 100% en 30% voor de verschillende pagina lay-outs.

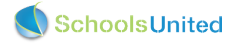

#### Lay-out drie kolommen homepage

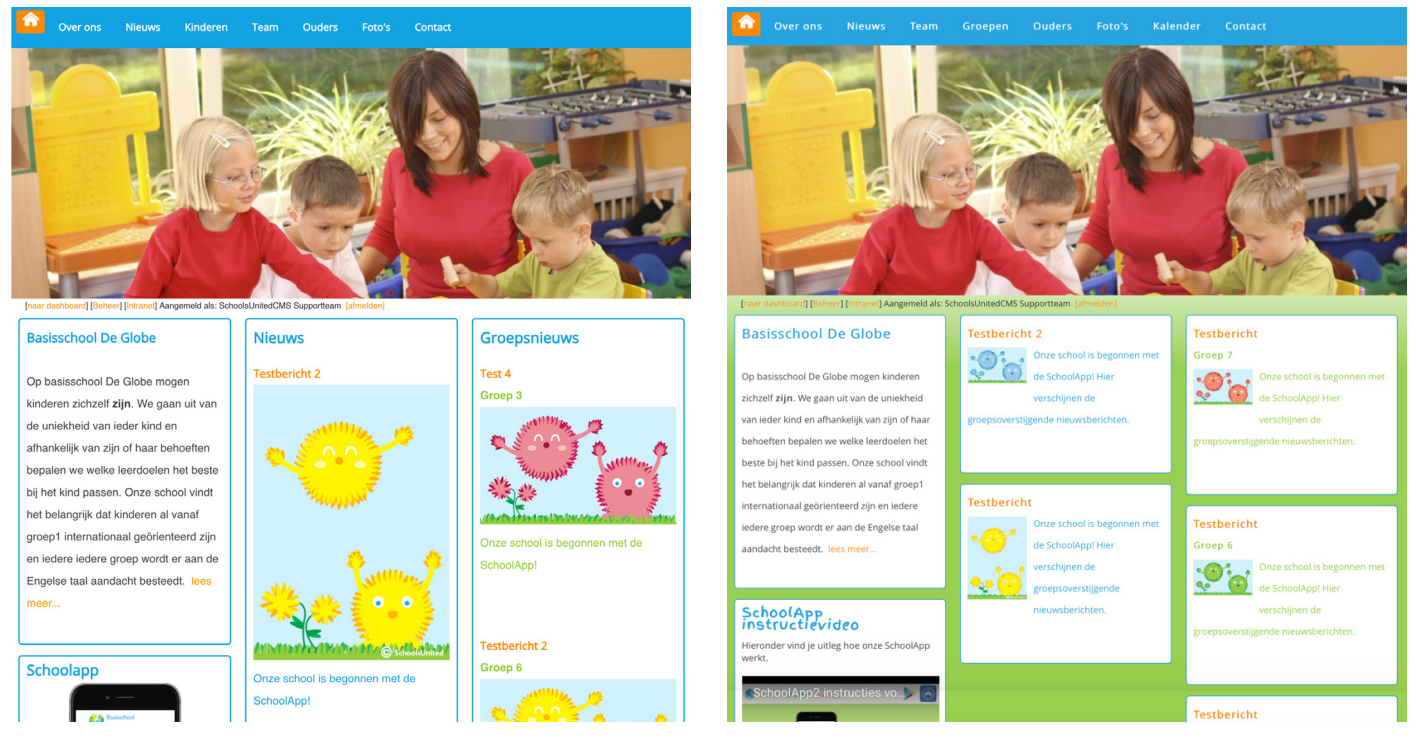

#### Instellingen op 100%

#### Over ons Nieuws Team Groepen Ouders Foto's Kalender Contact ard] [Beheer] [intranet] Aangemeld als: SchoolsUnitedCMS Supportteam [ Basisschool De Globe Nieuws Testbericht 21 september 2016 Op basisschool De Globe mogen kinderen zichzelf zijn. We gaan uit van de uniekheid van ieder kind en afhankelijk van zijn of haar behoeften bepalen we welke leerdoelen het beste bij het kind passen. Onze school vindt het belangrijk dat kinderen al vanaf groep1 internationaal geörienteerd zijn en iedere iedere groep wordt er aan de Engelse taal aandacht besteedt. lees meer Basisschool De Globe Nieuws Testbericht 2 SchoolApp Op basisschool De Globe mogen kinderen Hieronder vind je uitleg hoe onze zichzelf zijn. We gaan uit van de uniekheid van ieder kind en afhankelijk van zijn of haar ften bepalen we welke leerdoelen het este bij het kind passen. Onze school vindt het belangrijk dat kinderen al vanaf groep1 ationaal geörienteerd zijn en iedere Groepsnieuws edere groep wordt er aan de Engelse taal aandacht besteedt. lees r 6 7 8 13 14 15 16 17 18 19 SchoolApp 1 22 23 24 25 26 eronder vind je uitleg hoe onze S 11.11 Jieun<sub>ź</sub>s, f 13 14 15 16 17 18 19 Groepsnieuws 21 22 23 24 25 26 Testbericht Groep 7, 21 september 2016 Test op de kop Adda

Lay-out twee kolommen homepage

Instellingen op 100%

Instellingen op 30%

Instellingen op 30%

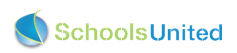

## Fase 4: toegang voor ouders en familieleden

Nieuw in SchoolApp 4 is dat ouders en leerkrachten kunnen reageren op nieuwsitems die geplaatst zijn. Dit is mogelijk doordat ons OuderCommunicatieSysteem (OCS) en onze SchoolApp samenwerken. In deze handout wordt alleen het instellen van het OCS besproken, omdat dit van belang is voor de nieuwe functies van de SchoolApp. Voor uitgebreide informatie over het OuderCommunicatieSysteem verwijzen we naar de handout 'OuderCommunicatieSysteem' op onze website (www.schoolsunited.eu/support).

## Naar het OuderCommunicatieSysteem

Het OuderCommunicatieSysteem vind je net zoals de SchoolApp onder modulebeheer. In modulebeheer kies je 'OuderCommunicatie' en je controleerd of er een groen vinkje staat bij 'Licentiecode'.

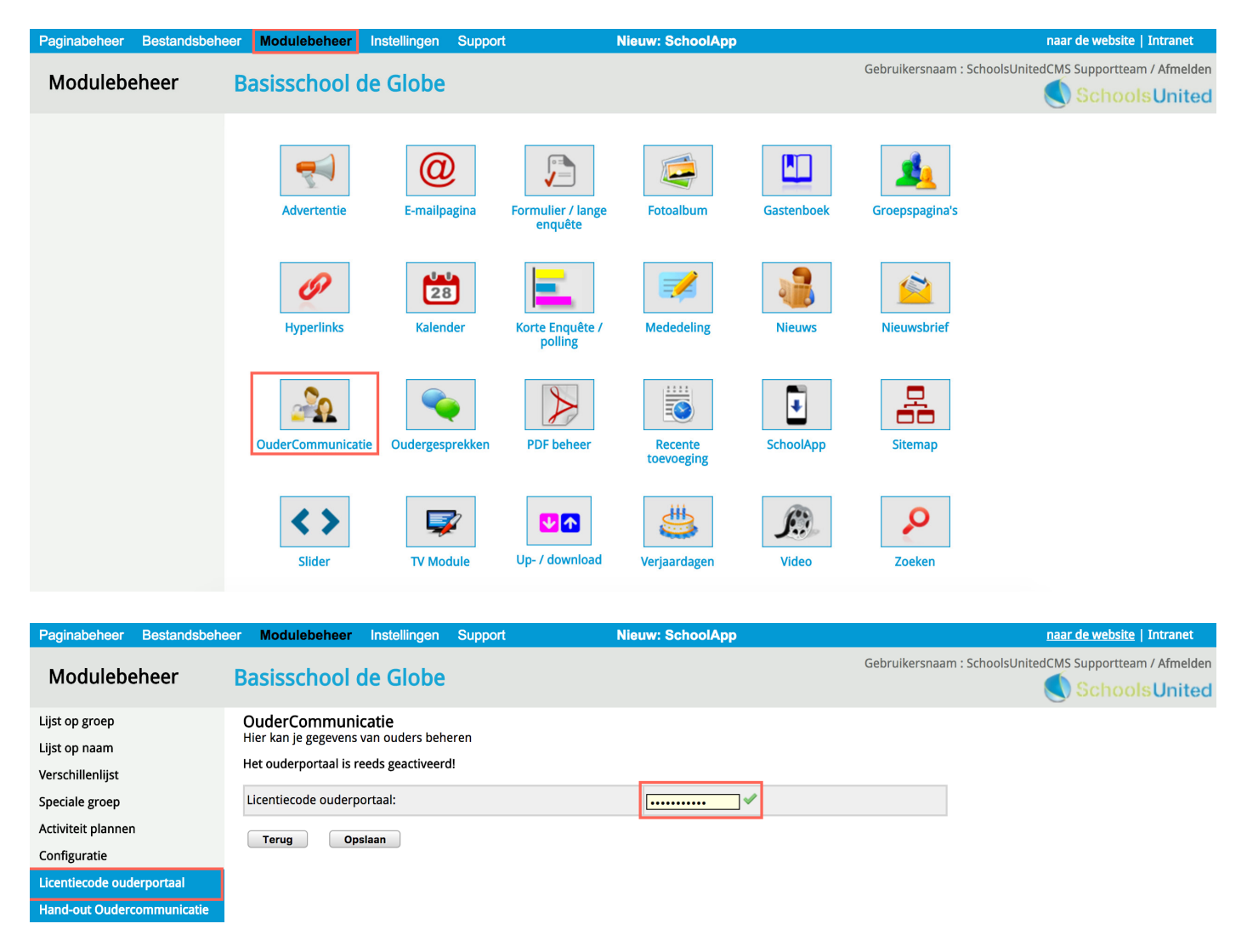

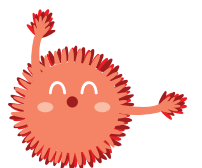

Let op! Wanneer er geen groen vinkje staat, mail dan naar support@schoolsunited.eu

## Configuratie van het OuderCommunicatieSysteem

Onder configuratie vind je een aantal belangrijke instellingen.

| Paginabeheer Bestandsbehe                           | er Modulebeheer Instellingen Support                                                                                                    | Nieuw: SchoolApp                                                                    | naar de website   Intranet                             |
|-----------------------------------------------------|----------------------------------------------------------------------------------------------------|-------------------------------------------------------------------------------------|--------------------------------------------------------|
| Modulebeheer                                        | Basisschool de Globe                                                                                                    | Ge                                                                                  | ebruikersnaam : SchoolsUnitedCMS Supportteam / Afmelde |
| Lijst op groep<br>Lijst op naam<br>Verschillenlijst | OuderCommunicatie<br>Hier kan je gegevens van ouders beheren<br>Instellingen                                                                          |                                                                                     |                                                        |
| Speciale groep                                      | Leerkrachten mogen ouderinformatie beheren?:                                                                                                    | Ja 💿 Nee 🔾                                                                          |                                                        |
| Activiteit plannen                                  | Toon alle groepen aan de leerkracht:                                                                                                    | Ja 🔿 Nee 💿                                                                          |                                                        |
| Configuratie                                        | Nieuwe aanmeldingen gelijk activeren?:                                                                                                    | Ja 💿 Nee 🗌                                                                          |                                                        |
| Licentiecode ouderportaal                           | U kunt hier een activatiecode opgegeven; ouders moeten bij hu<br>het registratieformulier. Als het veld leeg wordt gelaten, wordt e                   | n eenmalige registratie deze code kunnen invullen<br>er geen activatiecode getoond. | in                                                     |
| Hand-out Oudercommunicatie                          | Activatiecode:                                                                                                    | yolo                                                                                |                                                        |
|                                                     | PDF koptekst:                                                                                                    |                                                                                     |                                                        |
|                                                     | Broncode B I U ] = = = 6 2 & 6 P<br>Opmaak - Lettertype - Lettergroote -<br>Ouderinformatie<br>Hier staat de informatie over de ouders van de school. |                                                                                     |                                                        |
|                                                     | Extra veld 1:                                                                                                    | Testveld 1                                                                          |                                                        |
|                                                     | Extra veld 2:                                                                                                    | Testveld 2                                                                          |                                                        |
|                                                     | Extra veld 3:                                                                                                    | Testveld 3                                                                          |                                                        |
|                                                     | Ouders mogen pdf-bestand met adressen maken?:                                                                                                    | Ja 💿 Nee 🔾                                                                          |                                                        |
|                                                     | Toon "Intranet" tegel op ouder dashboard:                                                                                                    | Ja 💿 Nee 🔾                                                                          |                                                        |
|                                                     | Toon "Foto's uploaden" tegel op ouder dashboard:                                                                                                    | Ja 💿 Nee 🔾                                                                          |                                                        |
| SyncleoCMS<br>Professional Edition                  | Terug Opslaan                                                                                                    |                                                                                     |                                                        |

Welke opties zet je aan of uit?

| Paginabeheer Bestandsbehe  | er Modulebeheer Instellingen Support                                                                                                  | Nieuw: SchoolApp      | naar de website   Intranet          |
|----------------------------|----------------------------------------------------------------------------------------------------|-----------------------|-------------------------------------|
| Modulebeheer               | Basisschool de Globe                                                                                                    | Gebruikersnaam : Scho | olsUnitedCMS Supportteam / Afmelden |
| Lijst op groep             | OuderCommunicatie                                                                                                    |                       |                                     |
| Lijst op naam              | Hier kan je gegevens van ouders beheren                                                                                               |                       |                                     |
| Verschillenlijst           | Instellingen                                                                                                    |                       |                                     |
| Speciale groep             | Leerkrachten mogen ouderinformatie beheren?:                                                                                          | Ja 💿 Nee 🗌 1          |                                     |
| Activiteit plannen         | Toon alle groepen aan de leerkracht:                                                                                                  | Ja 🔿 Nee 💽 🙎          |                                     |
| Configuratie               | Nieuwe aanmeldingen gelijk activeren?:                                                                                                | Ja 💿 Nee 🔾 3          |                                     |
| Licentiecode ouderportaal  | U kunt hier een activatiecode opgegeven; ouders moeten bij hun<br>het registratieformulier. Als het veld leeg wordt gelaten, wordt ei |                       |                                     |
| Hand-out Oudercommunicatie | Activatiecode:                                                                                                    | Sinterklaas           |                                     |

#### 1. Leerkrachten mogen ouderinformatie beheren?

Mogen leerkrachten zelfstandig wijzigingen in de basisgegevens aanbrengen? Kies dan voor 'Ja'. Mag dat alleen door de beheerder worden gedaan? Kies dan voor 'Nee'. Ouders kunnen altijd hun eigen gegevens aanpassen.

#### 2. Toon alle groepen aan de leerkracht

Ziet de leerkracht alleen de groep of groepen waar hij of zij aan gekoppeld is? Kies dan voor 'Nee'. Kan de leerkracht alle groepen zien? Kies dan voor 'Ja'.

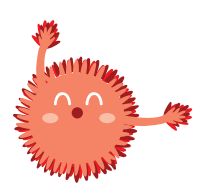

Let op! Wanneer deze optie op 'ja' staat, dan kan de leerkracht ook een e-mail sturen naar ouders buiten zijn of haar eigen groep.

#### 3. Nieuwe aanmeldingen gelijk activeren?

Door deze optie op 'ja' te zetten, is het makkelijker om te registreren. Zodra ouders zich geregistreerd hebben, kunnen ze hun gegevens aanpassen. Zet je deze optie op 'ja', vul dan altijd een antwoord in bij de activatiecode die ouders vervolgens moeten invoeren om zich te kunnen registreren. Zet je deze optie op 'nee', dan moet de beheerder eerst het account activeren voordat de ouder er mee verder kan.

Deze optie 'nee' in combinatie met een activatiecode is de meest veilige, maar ook de meest arbeidsintensieve manier van registreren.

| PDF koptekst:                                                             |            |  |  |  |  |  |  |  |
|---------------------------------------------------------------------------|------------|--|--|--|--|--|--|--|
| Broncode B I U 3 E E B & Ar Ar<br>Opmaak - Lettertype - Lettergrootte -   |            |  |  |  |  |  |  |  |
| Ouderinformatie<br>Hier staat de informatie over de ouders van de school. |            |  |  |  |  |  |  |  |
| body                                                                      |            |  |  |  |  |  |  |  |
| Extra veld 1: Testveld 1                                                  |            |  |  |  |  |  |  |  |
| Extra veld 2: Testveld 2                                                  |            |  |  |  |  |  |  |  |
| Extra veld 3: Testveld 3                                                  | Testveld 3 |  |  |  |  |  |  |  |

Vervolgens kun je een koptekst kiezen die bovenin de pdf en de klassenlijsten komt te staan. De extra velden zijn voor extra informatie die je kunt toevoegen als onderdeel van de basisgegevens.

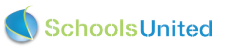

| Extra veld 1:                                 | Testveld 1 |
|-----------------------------------------------|------------|
| Extra veld 2:                                 | Testveld 2 |
| Extra veld 3:                                 | Testveld 3 |
| Ouders mogen PDF-bestand met adressen maken?: | Ja 💿 Nee 🗌 |

Onderin staat de optie 'Ouders mogen pdf-bestand met adressen maken', zoals hierboven in de afbeelding weergegeven.

Kies je voor 'ja', dan kunnen ouders de klassenlijsten zelfstandig downloaden en printen. Ouders die ervoor kiezen hun telefoonnummer en e-mailadres geheim te houden, komen wel op deze lijst te staan, maar zonder deze geheime gegevens.

Wanneer je al deze opties hebt ingevuld, klik je op 'Opslaan'.

#### Het ouderportaal zichtbaar maken

Wanneer je alles hebt ingesteld en opgeslagen, ga je terug naar paginabeheer en klik je op de sectie 'Ouders'.

| Paginabeheer Bestandsbeh     | eer Modulebeheer                                                                                                    | Instellingen                                              | Support | Nieuw: SchoolApp2                                                                                                    |  |  |  |
|------------------------------|----------------------------------------------------------------------------------------------------|-----------------------------------------------------------|---------|----------------------------------------------------------------------------------------------------|--|--|--|
| Paginabeheer                 | Basisschool                                                                                                    | de Globe                                                  |         |                                                                                                    |  |  |  |
| Publiekelijk gebied          | Publiekelijk gebi                                                                                                    | ed                                                        |         |                                                                                                    |  |  |  |
| Beveiligd gebied             |                                                                                                    |                                                           |         |                                                                                                    |  |  |  |
| Leesrechten beveiligd gebied | Image: Constraint of the second second se | Velkom<br>Over ons<br>Nieuws<br>Team<br>Groepen<br>Ouders |         | Image: Second system       Image: Second system         Image: Second system       Image: Second system         Image: Second |  |  |  |

Daar staat vaak het ouderportaal al klaar, maar dan op onzichtbaar. Klik op het woord 'Ouderportaal' en vink de optie 'Onzichtbaar' uit, zoals hieronder in de afbeelding weergegeven.

| Categorie 1        |              |   |
|--------------------|--------------|---|
| Module (optioneel) | Bladeren     | • |
| Onzichtbaar 💿      | Diaderentiti |   |
| Terug Opslaan      |              |   |

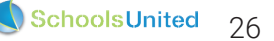

Vanaf nu staat het ouderportaal aan en kunnen de ouders zich registreren.

| â                   | Over ons                      | Nieuws           | Team          | Groepen          | Ouders          | Foto's         | Kalender | Contact    |  |
|---------------------|-------------------------------|------------------|---------------|------------------|-----------------|----------------|----------|------------|--|
| [naar               | dashboard] [Beh               | eer] [Naar intra | net] Aangeme  | ld als: SchoolsU | Ouders opp      | ortteam [aln   | nelden]  |            |  |
| Inl                 | Inloggen op ons ouderportaal: |                  |               |                  |                 |                |          |            |  |
|                     |                               | E-               | mailadres :   | onderhoud        | OR              |                |          | <b>_</b> ) |  |
|                     |                               |                  |               |                  | Links voor o    | ouders         |          |            |  |
|                     |                               | Wa               | achtwoord :   | •••••            | Ouderporta      | al             |          |            |  |
|                     |                               |                  |               | Login            |                 |                |          |            |  |
|                     |                               |                  |               |                  |                 |                |          |            |  |
|                     |                               | Wachty           | voord verge   | ten?             |                 |                |          |            |  |
| Ee                  | nmalige regis                 | tratie als ou    | ıder:         |                  |                 |                |          |            |  |
| Vul                 | hier een geldig               | ; email adres    | in.           |                  |                 |                |          |            |  |
| ſ                   |                               |                  | Voornaam:     |                  |                 |                |          |            |  |
|                     |                               |                  | reen aan      |                  |                 |                |          | _          |  |
|                     |                               | Acht             | ernaam: (*)   |                  |                 |                |          |            |  |
|                     |                               | Em               | ailadres: (*) |                  |                 |                |          | _          |  |
|                     |                               | E-III            | andui es. (~) |                  |                 |                |          |            |  |
|                     |                               | Activa           | tiecode: (*)  |                  |                 |                |          |            |  |
|                     |                               | Develo           |               |                  |                 |                |          |            |  |
|                     |                               | Beveiligin       | gscode: (*)   |                  |                 |                |          |            |  |
|                     |                               |                  |               | Smrfr            |                 |                |          |            |  |
|                     |                               |                  |               |                  | n ziin vornlich | •1             |          |            |  |
| (-) Deze veiden zij |                               |                  |               |                  |                 | u              |          |            |  |
|                     |                               |                  |               | Registreren      | instruct        | ievideo regist | tratie   |            |  |
|                     |                               |                  |               |                  |                 |                |          | J          |  |

Op deze pagina zie je ook dat er een instructievideo is over de registratie. Ouders kunnen deze bekijken als ze hulp bij de aanmeldprocedure willen.

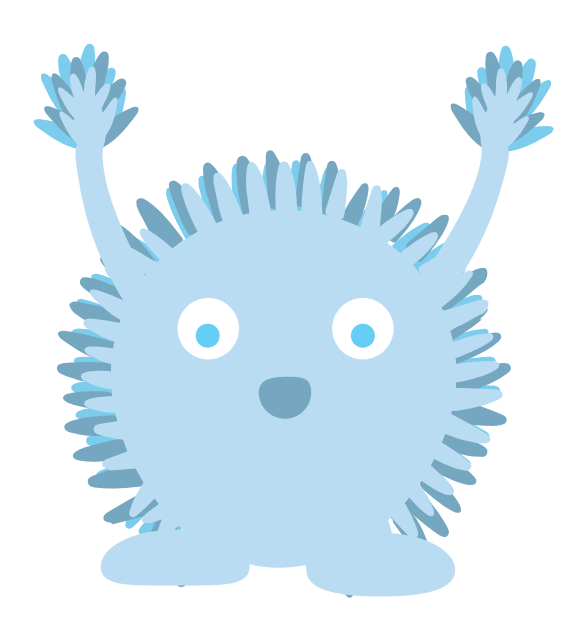

## Groepscodes en uploadcodes voor familieleden

In SchoolApp 4 registreren ouders zich door middel van het ouderportaal. Ook opa's en oma's of andere familieleden kunnen een groep in de SchoolApp volgen. Om deze familieleden toegang te verlenen, is het belangrijk dat er codes staan ingesteld voor de groepen. Ga hiervoor in modulebeheer naar 'SchoolApp' en vervolgens in het linker menu naar 'Codes voor nieuws, kalender en fotoalbum' zoals in de afbeelding hieronder weergegeven. Je komt dan in het overzicht waar je alle codes in kunt vullen.

| Paginabeheer                     | Bestandsbehee                                      | r Modulebehe                                              | er Instellingen                                                 | Support                                                                              | Nieuw: SchoolApp                                                                                          |                                                  | naar de website   Intranet                                       |
|----------------------------------|----------------------------------------------------|-----------------------------------------------------------|-----------------------------------------------------------------|--------------------------------------------------------------------------------------|----------------------------------------------------------------------------------------------------|--------------------------------------------------|------------------------------------------------------------------|
| Modulebe                         | eheer                                              | Basisschoo                                                | l de Globe                                                      |                                                                                      |                                                                                                    |                                                  | Gebruikersnaam : SchoolsUnitedCMS Supportteam / Afmelde          |
| Configuratie                     |                                                    | SchoolApp                                                 |                                                                 |                                                                                      |                                                                                                    |                                                  |                                                                  |
| Verstuurde beric<br>(push notes) | hten                                               | Codes voor nieu                                           | ws, kalender en f                                               | otoalbum                                                                             |                                                                                                    |                                                  |                                                                  |
| Verstuur bericht<br>(push note)  |                                                    | Voor elke groep k<br>De unieke groeps<br>De unieke upload | an je een unieke co<br>code geeft de moge<br>code geeft de moge | ode opgeven, die door de<br>elijkheid om het nieuws, o<br>elijkheid aan de leerkrach | gebruikers van de SchoolApp inge<br>le kalender en de fotoalbums van<br>t(en) om via de SchoolApp bericht | evoerd kunne<br>i de bijbehore<br>ten te plaatse | n worden.<br>nde groep in de SchoolApp te kunnen bekijken.<br>n. |
| Geregistreerde a                 | pparaten                                           | Alleen groepen m                                          | et een nieuwspagir                                              | na, kalenderpagina en/of                                                             | otopagina worden getoond.                                                                                 |                                                  |                                                                  |
| Codes voor nieuw<br>en fotoalbum | vs, kalender                                       | Groep                                                     | Groepscode                                                      | Uploadcode<br>(alleen voor leerkrachten                                              | Knop kleur Nieuws Kalen                                                                                   | nder Foto's                                      |                                                                  |
| Licentiecode                     |                                                    | Groep 1 [                                                 | d9j7 📿 📿                                                        | 2 ax964 2                                                                            | 5fbf00 3 🗸                                                                                                | · •                                              |                                                                  |
| Documenten Sch                   | oolApp                                             | Groep 2 [                                                 | d3fh 2                                                          | r4765 📿                                                                              | · · · · · · · · · · · · · · · · · · ·                                                                     | · •                                              |                                                                  |
|                                  |                                                    | Groep 3 [                                                 | d7h8 2                                                          | g7654 <b>2</b>                                                                       | ff56ff 🗸 🗸                                                                                                | • •                                              |                                                                  |
|                                  |                                                    | Groep 4 [                                                 | m5j3 🏾 🖸                                                        | 09832 2                                                                              |                                                                                                    | / /                                              |                                                                  |
|                                  |                                                    | Groep 5 [                                                 | n7f3 2                                                          | k3423 2                                                                              | · · · · · · · · · · · · · · · · · · ·                                                                     | • •                                              |                                                                  |
|                                  |                                                    | Groep 6 [                                                 | 6v7 <b>2</b>                                                    | w2853 2                                                                              |                                                                                                    | / /                                              |                                                                  |
|                                  |                                                    | Groep 7 [                                                 | 6gf 2                                                           | r5367 C                                                                              | · · · ·                                                                                                   | / /                                              |                                                                  |
|                                  |                                                    | Groep 8 [                                                 | 8d4 2                                                           | r4567 <b>2</b>                                                                       | · · · · · · · · · · · · · · · · · · ·                                                                     | · •                                              |                                                                  |
|                                  |                                                    | Algemeen                                                  |                                                                 | h8k0 2                                                                               |                                                                                                    |                                                  |                                                                  |
|                                  |                                                    |                                                           |                                                                 |                                                                                      | Genereer alle codes 1                                                                                     |                                                  |                                                                  |
|                                  |                                                    | Terug                                                     | Opslaan                                                         |                                                                                      |                                                                                                    |                                                  |                                                                  |
| Synde P                          | oCMS<br>rofessional Edition ••<br>5.0.10 build 185 |                                                           |                                                                 |                                                                                      |                                                                                                    |                                                  |                                                                  |

Vul hier voor alle groepen zowel een groepscode als een uploadcode in. Wanneer je voor alle groepen tegelijk een code wilt genereren, druk dan op 'Genereer alle codes' (1). Druk op het recycle-icoon (2) wanneer je één losse code wilt genereren. De groepscodes zijn voor leerkrachten en familieleden. De uploadcodes zijn alleen bedoeld voor leerkrachten.

Als je een groepsknop in de SchoolApp een andere kleur wilt geven dan de standaard ingestelde knopskleur verander je de kleur bij (3).

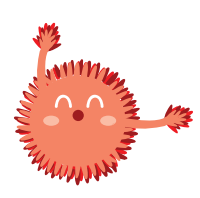

Let op! Deze codes moeten altijd gegenereerd worden, ook al geef je de codes niet aan ouders. Anders werkt de SchoolApp niet naar behoren.

De algemene code is bedoeld om groepsoverstijgende nieuwsitems, kalenderitems en fotoalbums toe te voegen via de homepage van de SchoolApp.

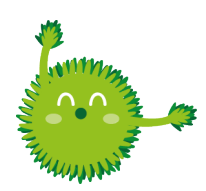

**Tip!** Ontwijk, bij het handmatig bedenken van codes, verwarrende cijfers en tekens, zoals i, l, l, L, o, O en O.

## Tips

- Probeer voor een optimaal resultaat geen staande foto's te gebruiken, maar liggende. Op deze manier worden de foto's op de meeste beeldformaten goed weergegeven. Staande foto's hebben namelijk een minder goed beeldformaat, zoals in de afbeeldingen op pagina 22 goed te zien is.
- Bij sommige telefoons worden foto's die gedraaid worden genomen, ook 'gedraaid' opgeslagen, hierdoor worden ze niet goed geplaatst op de SchoolApp en de website.
- Het is belangrijk dat je jouw systeem toegang geeft tot je foto's, om foto's te kunnen uploaden in de SchoolApp.
   Wanneer je per ongeluk de toegang hebt geweigerd, kun je dit weer aanzetten bij jouw iOS apparaat door te gaan naar instellingen --> SchoolApp --> en foto's aan te zetten. Bij Android ga je naar: instellingen --> apps --> SchoolApp --> opslagruimte.

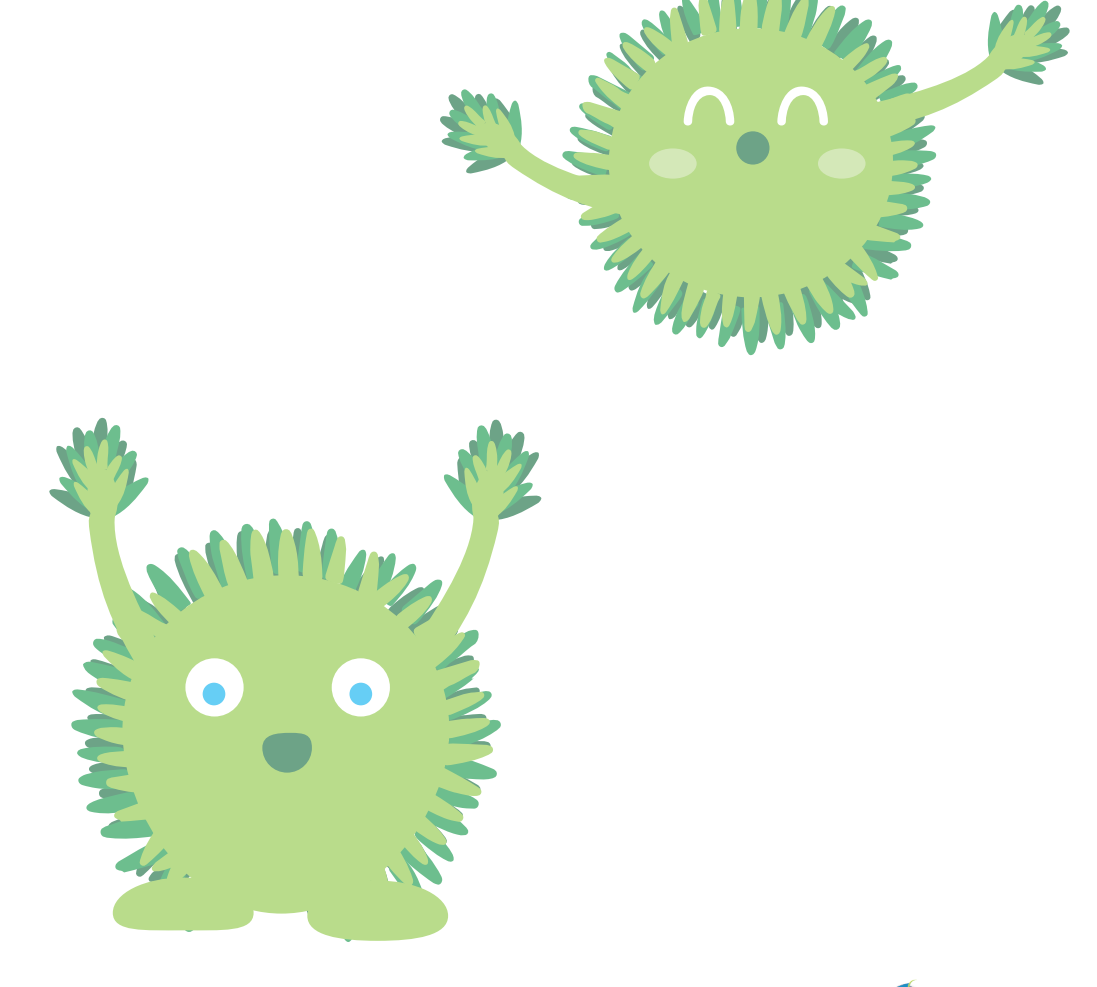